## RioTinto

# Guide de référence rapide d'Ariba Sourcing

Pour les fournisseurs

Décembre 2024

# Fournisseurs | Guide de référence rapide d'Ariba Sourcing

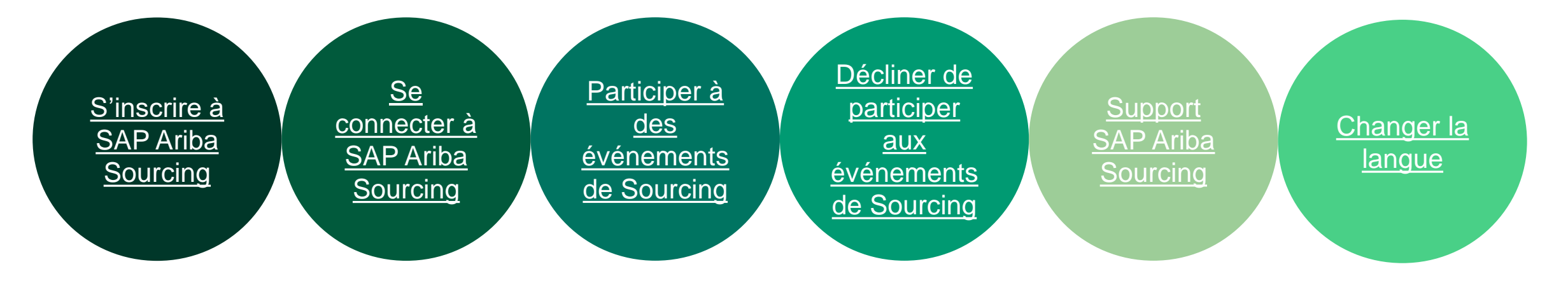

Cliquez sur le titre pour accéder à la section SAP Ariba QRG sur laquelle vous souhaitez obtenir des informations.

RioTinto SAP Ariba QRG pour fournisseurs | Déc 2024

# S'inscrire à SAP Ariba Sourcing

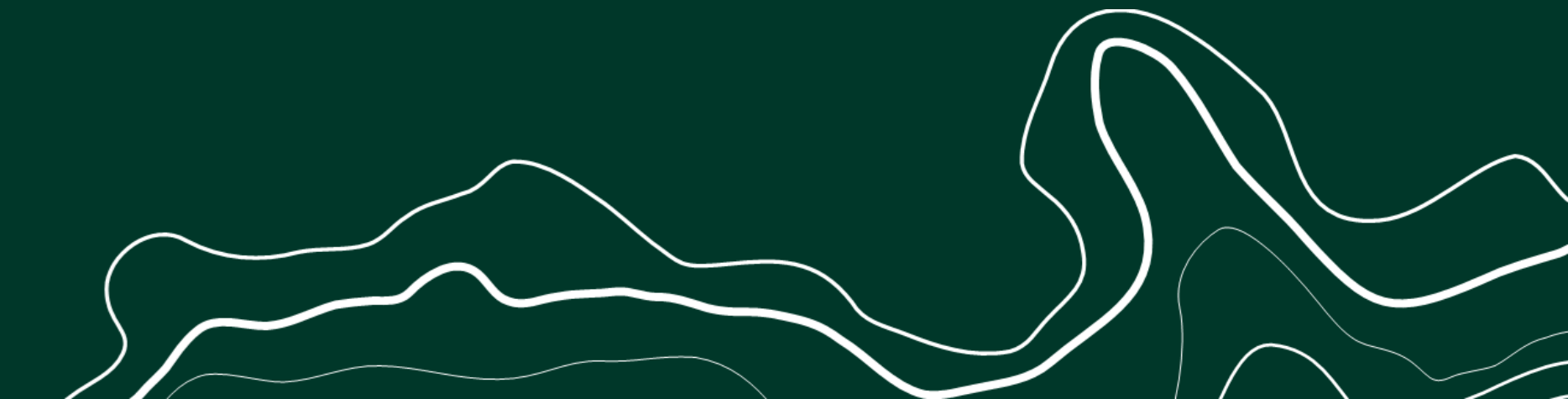

RioTinto

### Cliquez sur le lien fourni dans le courriel d'invitation pour accéder à l'événement ou le refuser

1. Pour accéder à l'événement, cliquez sur :

#### Accéder à l'événement

Après vous être connecté, vous arriverez sur la page de l'événement

#### **RioTinto**

#### **Bienvenue**

Rio Tinto Services Ltd. vous a inscrit sur son site Ariba Spend Management et vous a invité à participer à l'événement. Celui-ci doit commencer le jeudi, 16 mars, 2023 13:20, Heure avancée de l'Est et se terminer le jeudi, 13 avril, 2023 12:00, Heure avancée de l'Est.

Cliquez sur ce lien pour accéder à l'événement : Cliquez ici. vez vous inscrire sur Ariba Commerce Cloud ou vous connecter a de votre nom d'utilisateur/mot de passe existants avant de pouvoir accéder à cet événement.

2. Pour décliner l'événement, cliquez sur :

#### Décliner l'événement

Après vous être connecté, vous arriverez sur la page Décliner l'événement

REMARQUE : Ce lien n'est valable que 30 jours. Assurez-vous de vous inscrire sur Ariba Commerce Cloud avant que le lien n'arrive à expiration. Une fois inscrit sur Ariba Commerce Cloud, vous ne pourrez plus utiliser ce lien.

Si vous avez des questions concernant cet événement, contactez par téléphone au ou par e-mail, à l'adresse.

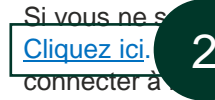

z pas participer à cet événement, cliquez sur ce lien : : vez vous inscrire sur Ariba Commerce Cloud ou vous de votre nom d'utilisateur/mot de passe existants avant de pouvoir indiquer que vous ne souhaitez pas participer.

Nous sommes impatients de travailler avec vous! Merci.

Rio Tinto Services Ltd.

**RioTinto** SAP Ariba QRG pour fournisseurs | Déc 2024

S'inscrire à SAP Ariba Sourcing

Se connecter à SAP Ariba Sourcing

Participer à des événements de Sourcina

Décliner de participer aux événements de Sourcino

## En cliquant sur l'un des liens fournis dans le courriel d'invitation, vous pouvez vous inscrire ou vous connecter (si vous avez déjà un compte)

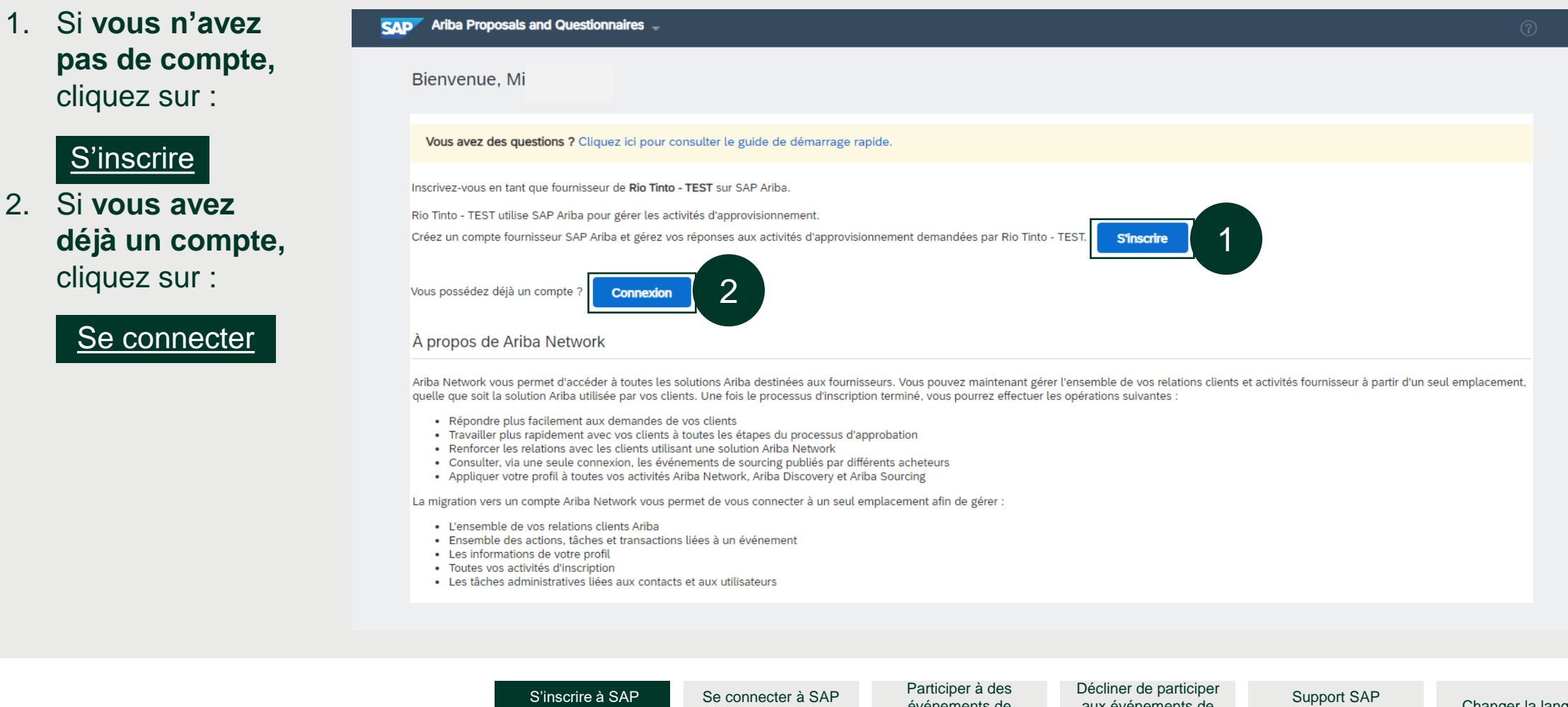

Ariba Sourcing

Ariba Sourcing

événements de Sourcina

#### En cliquant sur <S'inscrire>, vous arriverez sur cette page

- 1. Complétez toutes les informations obligatoires (\*) concernant l'entreprise.
- 2. Complétez les informations obligatoires (\*) sur le compte utilisateur
- 3. Ne cochez PAS la case <Utiliser mon courriel comme nom d'utilisateur> pour éviter les erreurs de duplication.
- 4. Choisissez un nom d'utilisateur (notez-le pour vous y référer ultérieurement)
- 5. Choisissez un mot de passe (notez-le pour vous y référer ultérieurement)

| Créer un compte                        |                                                         |                                                                                                    | Information | s sur le compte        | e utilisateur        | 2                 |                                                                                                    |
|----------------------------------------|---------------------------------------------------------|----------------------------------------------------------------------------------------------------|-------------|------------------------|----------------------|-------------------|----------------------------------------------------------------------------------------------------|
| Commencez par créer un compte four     | isseur SAP Ariba, puis complétez les questionnaires dem | andés par Rio Tinto - TEST.                                                                                                    |             | Nom :*                 | Prénom               | User              | <ul> <li>Indique un champ obligatoire</li> <li>Déclaration de confidentialité de SAP Business Network</li> </ul>                                                                                                    |
| Informations sur la societe            |                                                         | * Indique un champ obligatoire                                                                                                    |             | E-mail :*              | susheel.thakur.singh | @accenture.com    |                                                                                                    |
| Nom de la société :*<br>Pays/Région :* | French Test Supplier                                    | Si votre société possède plusieurs locaux, entrez l'adresse de<br>l'établissement principal. Vous pouvez saisir d'autres adresses (expédition, |             | Nom d'utilisateur :*   |                      |                   | Source au format d'une adresse e-mail (par exemple,<br>psin@entreprise.com). ①<br>Les mots de passe doivent comporter au moins huit caractères, dont                                                                                                    |
| Adresse :*                             | 229<br>Ligne 2                                          | facturation, ou autre) ultérieurement dans le profit société.                                                                                  |             | Mot de passe :*        | Entrez à nouveau vo  | otre mot de passe | des lettres en minuscule et en majuscule, des chiffres et des caractères spéciaux.                                                                                                    |
| Ville :*                               | Ligne 3                                                 |                                                                                                    |             | Langue :               | Anglais              | ~                 | Langue utilisée lorsque Ariba vous envole des notifications<br>configurables. Ceci est différent du par                                                                                                    |
| État :*<br>Code postal :*              | 500045                                                  |                                                                                                    | Comn        | nandes par e-mail à :* |                      |                   | Les clients peuvent vous envoyer leurs commandes via Ariba Network.<br>Pour envoyer des commandes à plusieurs contacts au sein de votre<br>organisation, créez une liste de distribution, puis saisissez l'adresse e-<br>mail ici. Vous pouvez apporter des modifications à tout moment. |

Décliner de participer aux événements de Sourcing

- 6. Complétez la section <Parlez-nous de votre entreprise>.
- Lisez et confirmez l'acceptation des <Conditions d'utilisation> et de la <Déclaration de confidentialité> de SAP Ariba (accessibles via les liens hypertextes bleus).
- 8. Cliquez sur le bouton bleu < Créer un compte et continuer> pour continuer.

*Note :* Vous ne devez créer un compte Ariba qu'une seule fois. (le même compte sera utilisé pour les prochaines participations)

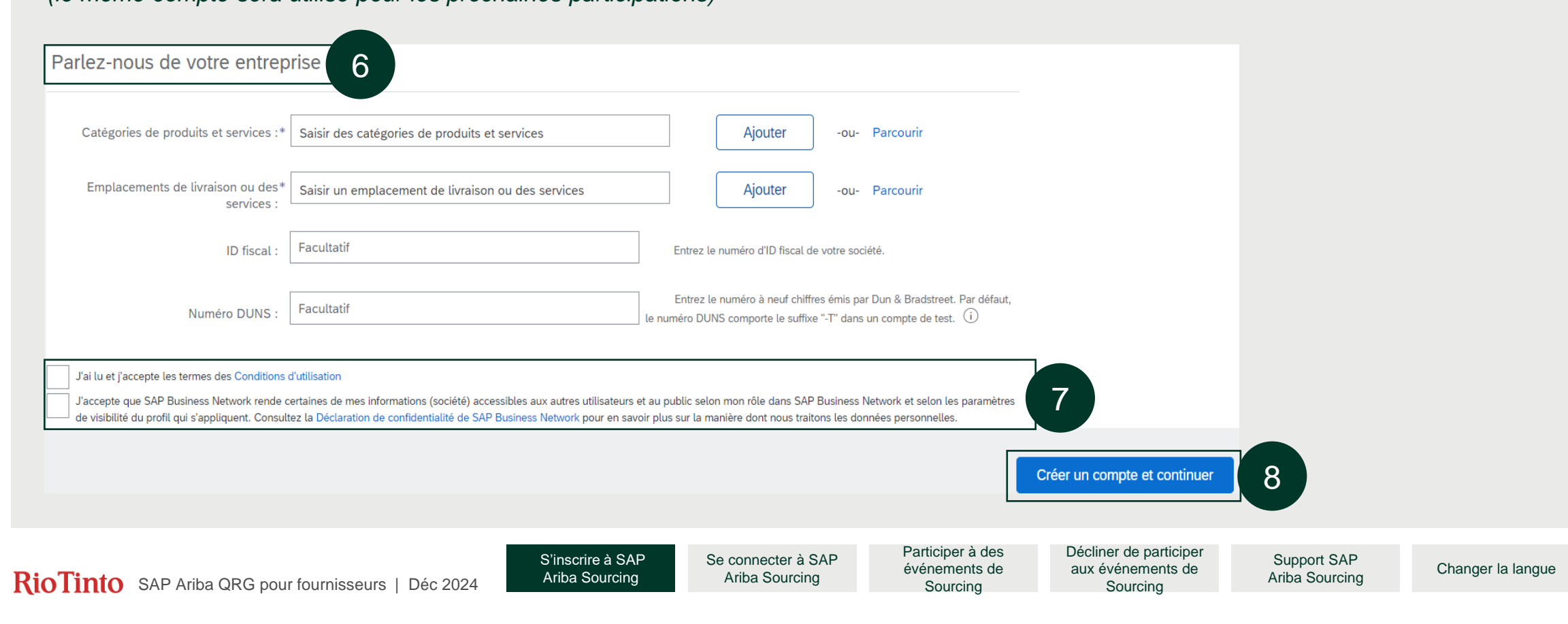

# Se connecter à SAP Ariba Sourcing

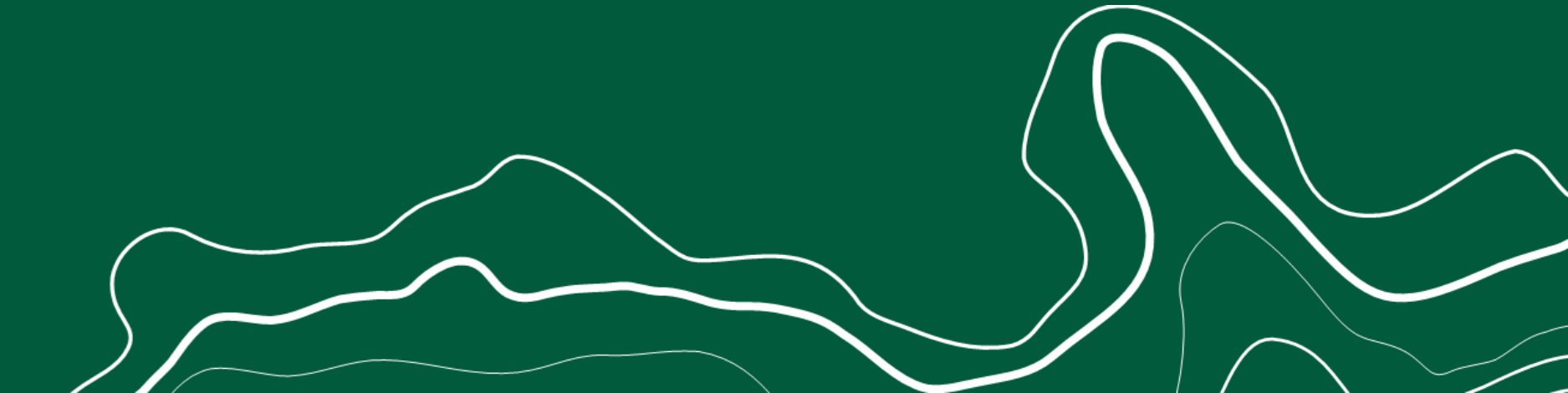

RioTinto

#### En cliquant sur <Connexion>, vous arriverez sur cette page

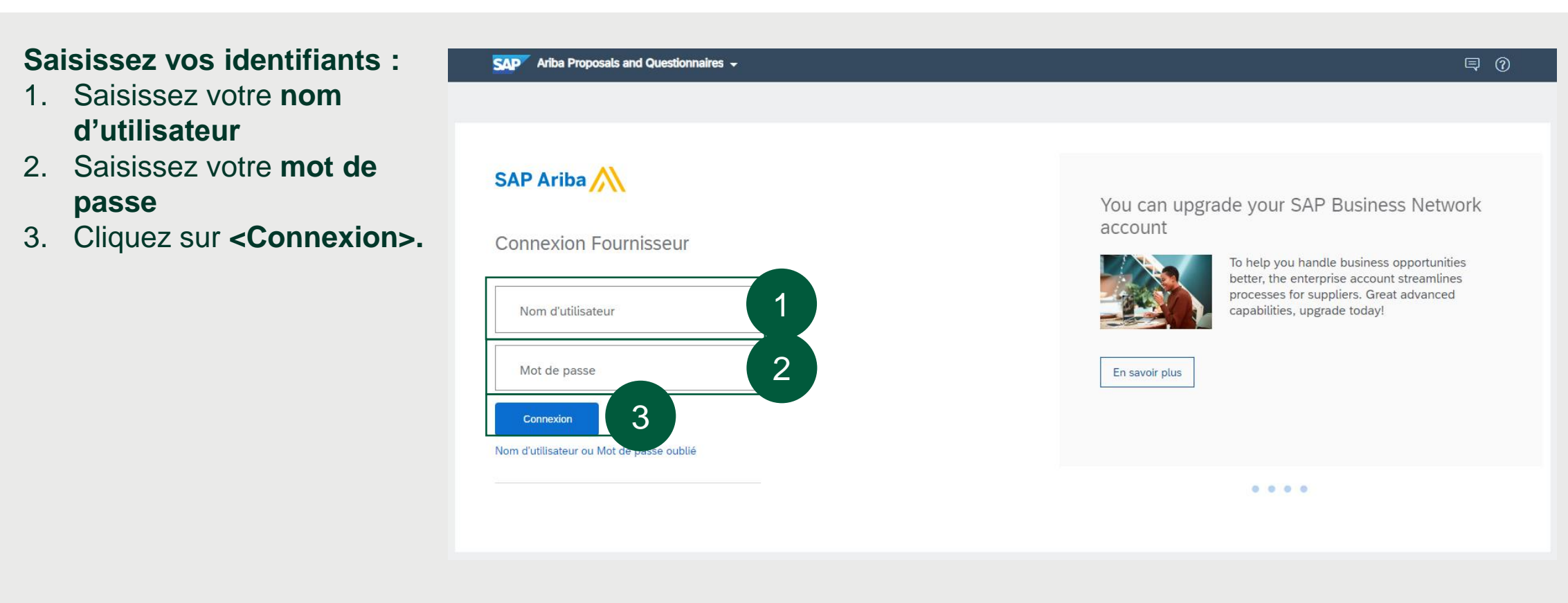

Vous pouvez également vous connecter depuis le site web suivant : <u>https://service.ariba.com</u>

Participer à des événements de Sourcing Décliner de participer aux événements de Sourcing

# Après avoir saisi vos informations d'identification, vous arriverez sur la page d'accueil d'Ariba

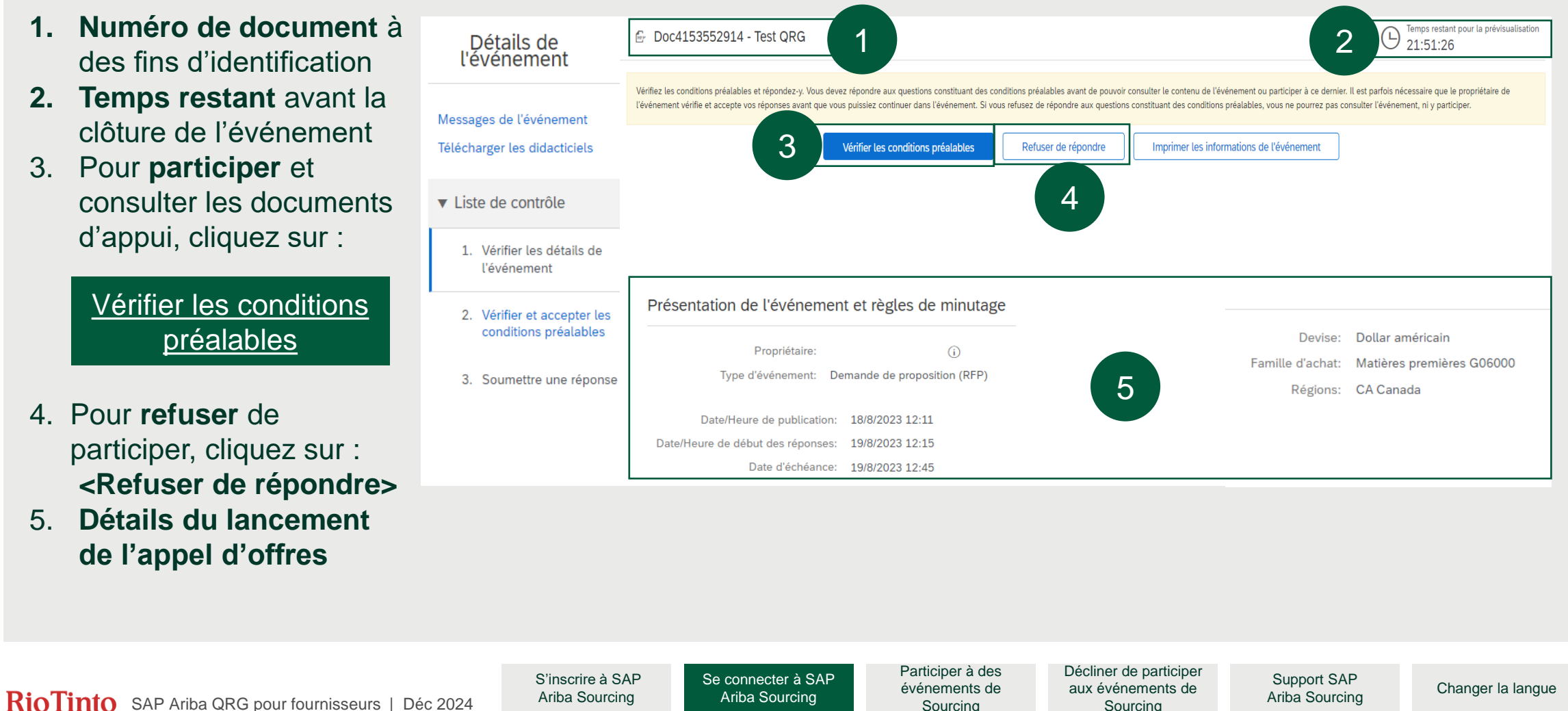

# Participer à des événements de Sourcing

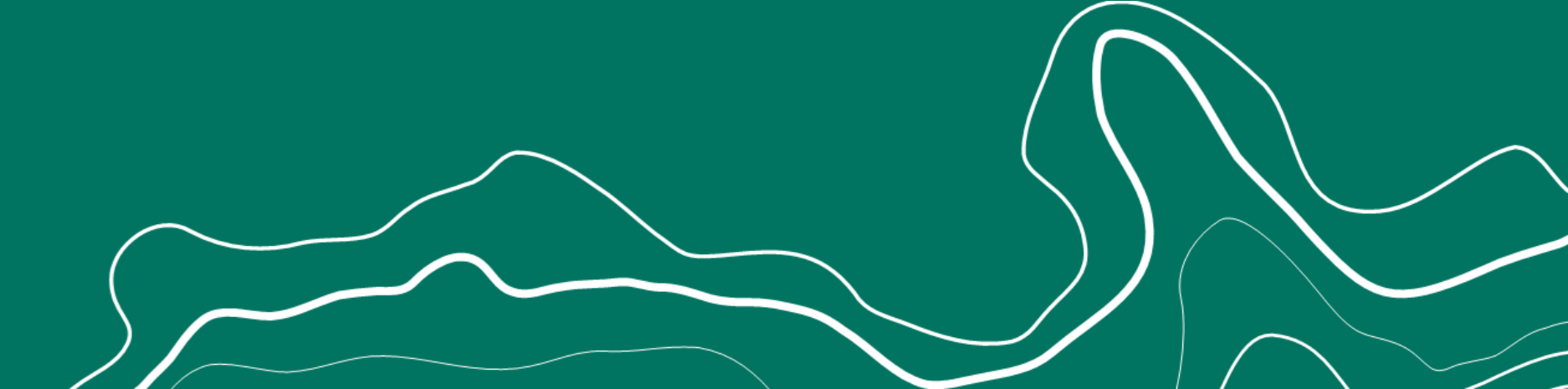

RioTinto

#### Table des matières

- 1. Participer à des évènements de Sourcing
- 2. <u>Télécharger le dossier d'appel d'offres</u>
- 3. Téléverser la proposition
- 4. Soumettre la proposition
- 5. Modifier la proposition
- 6. Compresser (zipper) le fichier
- 7. Composer un message à l'équipe de Projet

#### RioTinto

## Participer à des évènements de sourcing

- Consultez la <Liste de contrôle> (détails de l'événement) pour comprendre les exigences de Rio Tinto et le processus d'appel d'offres.
- 2. Cliquez sur <Vérifier les conditions préalables>
- Cliquez sur <J'accepte les termes et conditions de cet accord>.
- 4. Cliquez sur **<OK>** pour examiner l'offre et participer.
  - Une fois que vous avez cliqué sur <OK>, vous pouvez télécharger le dossier d'appel d'offres.

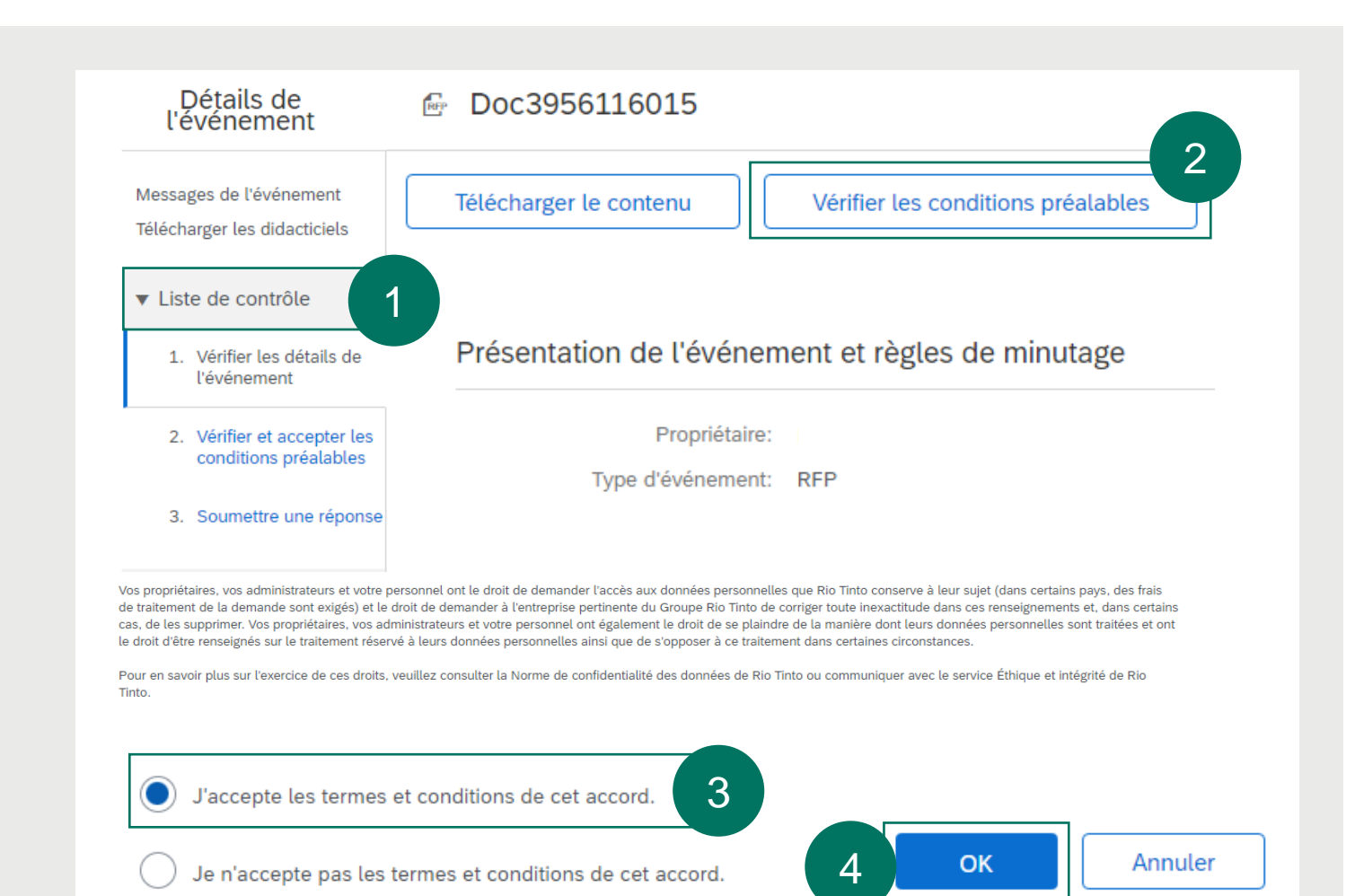

**RioTinto** SAP Ariba QRG pour fournisseurs | Déc 2024

S'inscrire à SAP Se connecter à SAP Ariba Sourcing Ariba Sourcing Participer à des événements de Sourcing Décliner de participer aux événements de Sourcing

Support SAP Ariba Sourcing

Changer la langue

#### Télécharger le dossier d'appel d'offres

- Examinez le contenu de l'événement en accédant aux <3. Besoin de sourcing> dans l'onglet <Contenu de l'événement>.
- Pour télécharger le dossier d'appel d'offres, cliquez sur : <Références>

| Console                                                                | 🗁 Doc3973015769                                                                                                    | Hamps restant<br>13 jours 19:40:51                                         |
|------------------------------------------------------------------------|----------------------------------------------------------------------------------------------------|----------------------------------------------------------------------------|
| Messages de l'événement<br>Historique des réponses                     | Besoin de sourcing                                                                                                    | (Section 3 sur 5) 《 Préc.   Suiv. 》                                        |
| <ul> <li>Liste de contrôle</li> </ul>                                  | Nom †                                                                                                    |                                                                            |
| <ol> <li>Vérifier les détails de<br/>l'événement</li> </ol>            | <ul> <li>3 Besoin de sourcing</li> <li>3.1 La documentation jointe au présent point 2.1 décrit l'occasion d'approvisionnement et la réponse requise.</li> <li>Votre entreprise doit télécharger cette documentation en cliquant ici sur l'icône « Références » pour télécharger uniquement la docu</li> </ul> | mentation. 🖩 Références V 6                                                |
| <ol> <li>Vérifier et accepter les<br/>conditions préalables</li> </ol> | (*) indique un champ obligatoire                                                                                                    | Documents de référence                                                     |
| 3. Soumettre une réponse                                               | Soumettre l'intégralité de la réponse         Mettre à jour les totaux         Enregistrer comme ébauche           Importer depuis Excel         Importer depuis Excel         Importer depuis Excel         Importer depuis Excel                                                                            | ARIBA 1813967-01- les documents.zip           Addenda no1 - 1813967-01.zip |
|                                                                        |                                                                                                    |                                                                            |
| r Contenu de l'evenement                                               |                                                                                                    |                                                                            |
| 1 Introduction                                                         |                                                                                                    |                                                                            |
| 2 Veuillez lire les do                                                 |                                                                                                    |                                                                            |
| 3 Besoin de sourcing                                                   | 5                                                                                                    |                                                                            |
| Income Manual Ann                                                      |                                                                                                    |                                                                            |

Se connecter à SAP Ariba Sourcing Participer à des événements de Sourcing Décliner de participer aux événements de Sourcing

## **Téléverser la proposition**

#### Note :

Votre proposition complète doit être **zippée dans un seul dossier.** Pour obtenir des instructions sur l'extraction de fichiers, suivez ce lien hypertexte :

Instructions sur la compression des fichiers

7. Cliquez sur <Joindre un fichier> pour attacher votre dossier d'offre compressé (zippé). Une boîte de dialogue s'ouvre et vous permet d'ajouter une pièce-jointe.
8. Cliquez sur <Choose file> [Choisir un fichier] pour rechercher et sélectionner votre fichier zippé. Vous pouvez également glisser-déposer votre fichier compressé (zippé) à l'emplacement indiqué.
9. Cliquez sur <OK> pour continuer

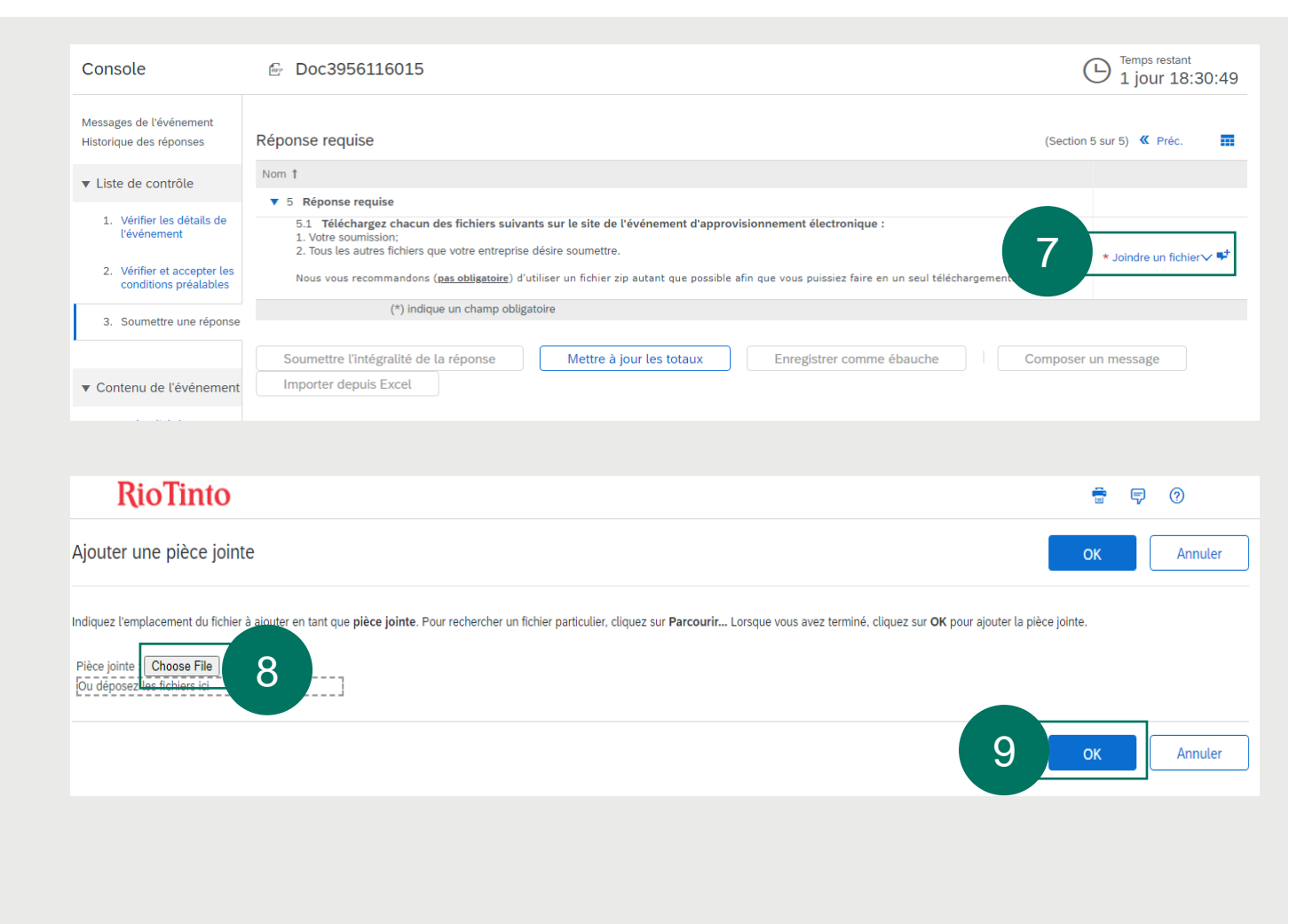

Participer à des événements de Sourcing Décliner de participer aux événements de Sourcing

### Soumettre la proposition

#### 10. Une fois que le fichier zip est joint, cliquez sur **Soumettre l'intégralité de la réponse**>

| Console                                                     | 🗁 Doc4156030206 - Test_Supplier A                                                                                                    | riba QRG                                           |                                      |                                               |                                         | Temps restant<br>1 jour 22:42:4 | 5     |
|-------------------------------------------------------------|----------------------------------------------------------------------------------------------------|----------------------------------------------------|--------------------------------------|-----------------------------------------------|-----------------------------------------|---------------------------------|-------|
| Messages de l'événement<br>Historique des réponses          | Intégralité du contenu                                                                                                    |                                                    |                                      |                                               |                                         | <b></b>   3                     | *     |
| <ul> <li>Liste de contrôle</li> </ul>                       | Nom †<br>2.1 RT_contractor_privacy_statement.pdf 👉 RT_                                                                                                    | contractor_privacy_statement.pdf 🗸                 |                                      |                                               |                                         |                                 |       |
| <ol> <li>Vérifier les détails de<br/>l'événement</li> </ol> | 2.2 RT_Supplier_Privacy_Statement.pdf 🕒 RT_S                                                                                                    | upplier_Privacy_Statement.pdf $\checkmark$         |                                      |                                               |                                         |                                 |       |
| 2. Vérifier et accepter les<br>conditions préalables        | <ul> <li>3 Besoin de sourcing</li> <li>3.1 La documentation jointe au présent point 2.1<br/>requise.</li> <li>Votre entrenrise doit télécharger cette documentation</li> </ul>         | L décrit l'occasion d'approvisionnen               | nent et la réponse                   |                                               |                                         |                                 |       |
| 3. Soumettre une réponse                                    | télécharger uniquement la documentation.<br>4 Inspection des lieux/Rencontre préalable/Vidéoc                                                                                          | conférence                                         | Moins –                              |                                               |                                         |                                 |       |
|                                                             | [Copy & paste the site inspection/Prebid meet                                                                                                    | ting section from the documents (RF                | Fx Part 1 document).]                |                                               |                                         |                                 |       |
| Contenu de l'événement                                      | 5 Postes individuels                                                                                                    |                                                    |                                      |                                               |                                         |                                 |       |
| Intégralité du contenu                                      | ▼ 6 Réponse requise                                                                                                    |                                                    |                                      |                                               |                                         |                                 |       |
| 1 Introduction                                              | <ul> <li>6.1 Téléchargez chacun des fichiers suivants sur<br/>électronique :</li> <li>1. Votre soumission;</li> <li>2. Tous les autres fichiers que votre entreprise désire</li> </ul> | le site de l'événement d'approvision<br>soumettre. | nnement                              | fill of the second second                     | Natha à lan an faithe Caracina          | and the state                   |       |
| 2 Veuillez lire les do                                      | Nous vous recommandons (pas obligatoire) d'utiliser                                                                                                    | un fichier zin autant que possible afin            | que vous puissiez                    | * 🚺 Proposition_Supplier ABC.zi               | ip ∨ Mettre a jour un fichier. Supprime | r un fichier 🎔                  |       |
| 3 Besoin de sourcing                                        | faire en un seul téléchargement.                                                                                                    |                                                    | 400 1000 pointer                     |                                               |                                         |                                 | Ļ     |
| 4 Inspection des lieux                                      | (*) indique un champ oblig                                                                                                    | gatoire                                            |                                      |                                               |                                         |                                 |       |
| 5 Postes individuels                                        | Soumettre l'intégralité de la réponse                                                                                                    | à jour les totaux                                  | Enregistrer comme ébauche            | Composer un messa                             | ge Importer depuis Exc                  | el                              |       |
| 6 Réponse requise                                           |                                                                                                    |                                                    |                                      |                                               |                                         |                                 |       |
|                                                             |                                                                                                    |                                                    |                                      |                                               |                                         |                                 |       |
| Tinto SAP Ariba                                             | ORG pour fournisseurs   Déc 2024                                                                                                    | S'inscrire à SAP<br>Ariba Sourcing                 | Se connecter à SAP<br>Ariba Sourcing | Participer a des<br>événements de<br>Sourcing | aux événements de                       | Support SAP<br>Ariba Sourcing   | Chang |

#### **Soumettre la proposition**

11. Une fois la réponse soumise, le message suivant apparaît :
 <Votre réponse a été soumise.</li>
 Merci de votre participation à l'évènement>

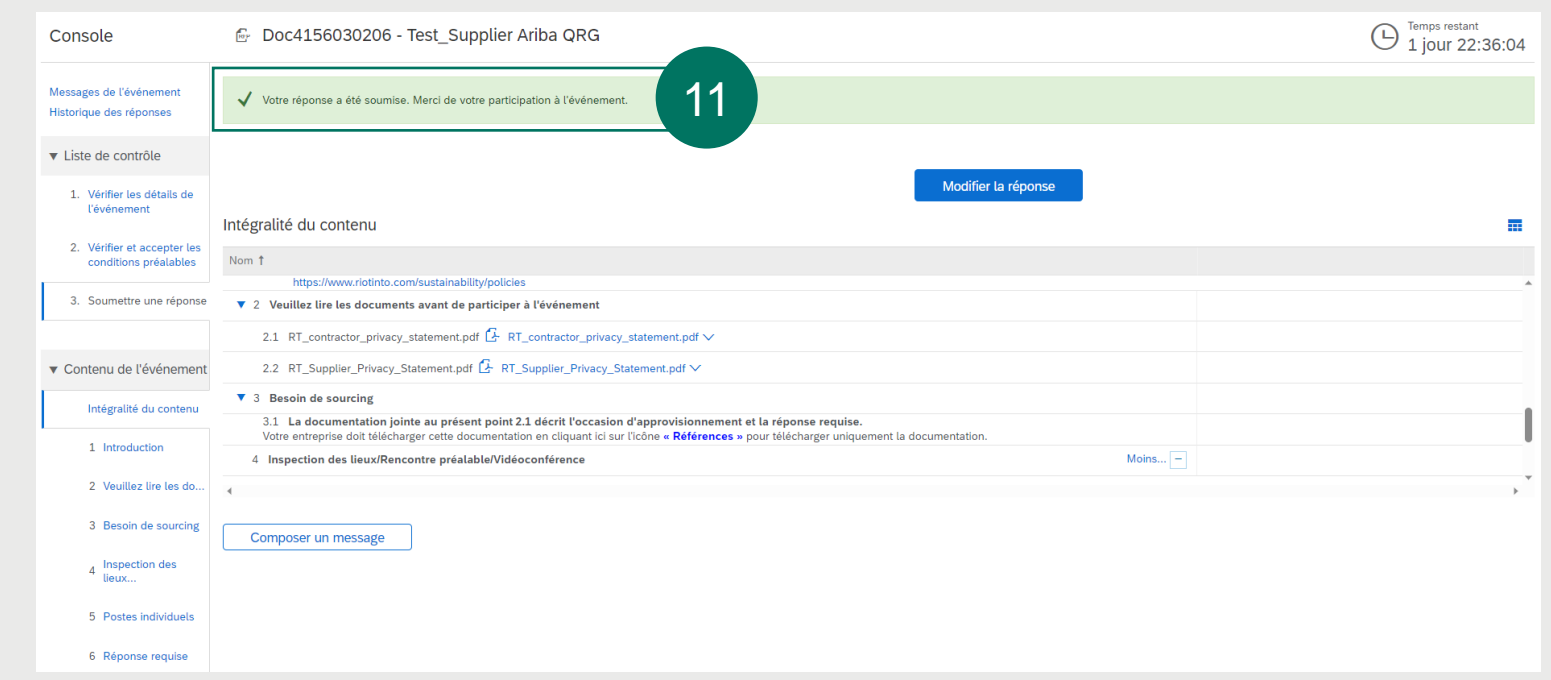

Décliner de participer aux événements de Sourcing

## **Modifier la proposition**

1. Si vous souhaitez réviser la réponse, cliquez sur **<Modifier la réponse>.** 

**Note:** Réviser votre réponse est seulement possible pendant que l'évènement est encore **OUVERT.** 

2. En cliquant sur <Modifier la réponse>, vous arrivez sur cette page. Cliquez sur <**Mettre à jour un fichier>** 

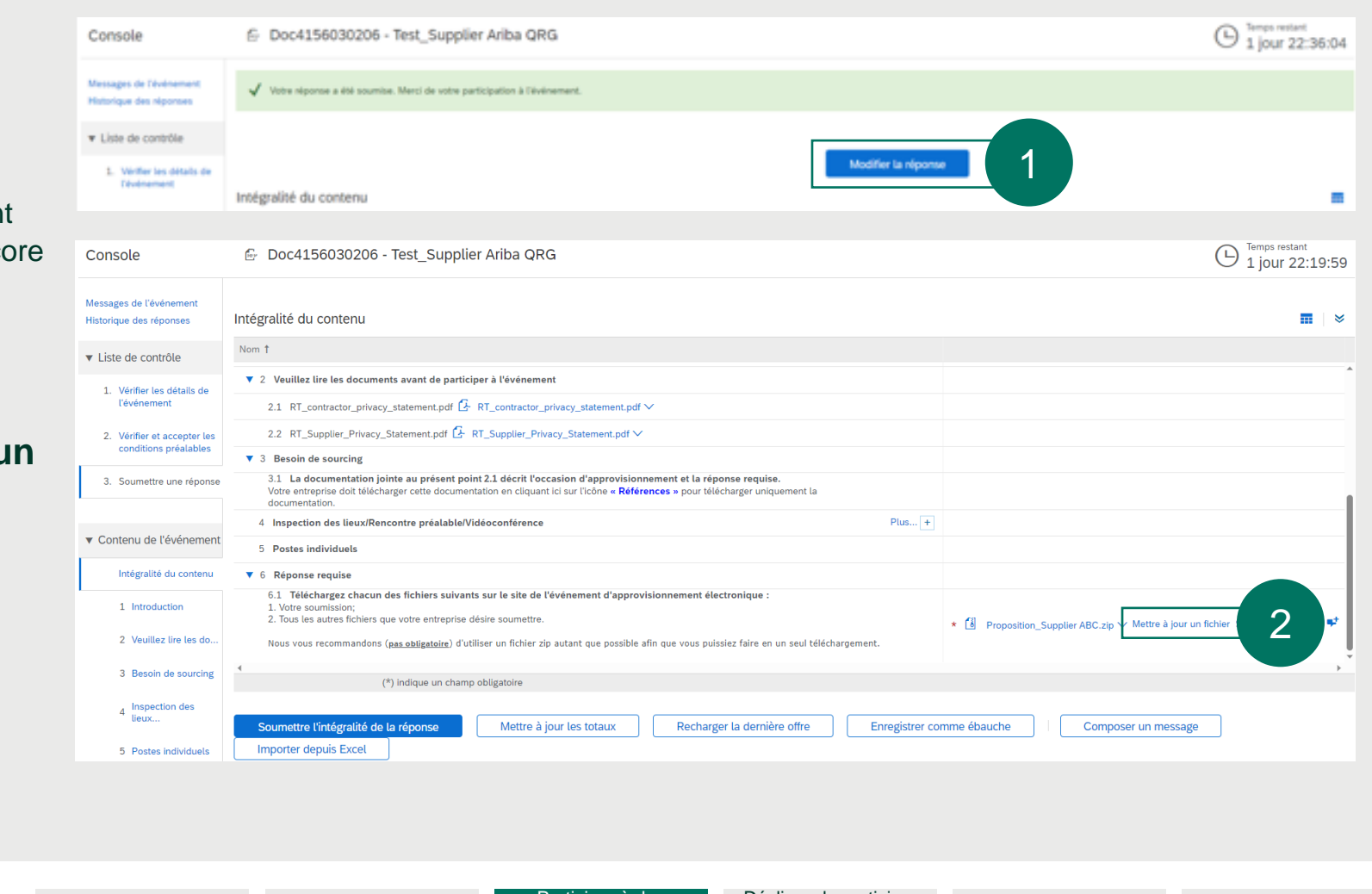

S'inscrire à SAP

Ariba Sourcing

Décliner de participer aux événements de Sourcing

#### **Modifier la proposition**

3. Faites glisser le fichier de réponse révisé (zippé) vers cet emplacement. OU

Cliquez sur **<Choisir un Fichier>** et parcourez pour sélectionner le fichier.

4. Cliquez sur **<Ok>** 

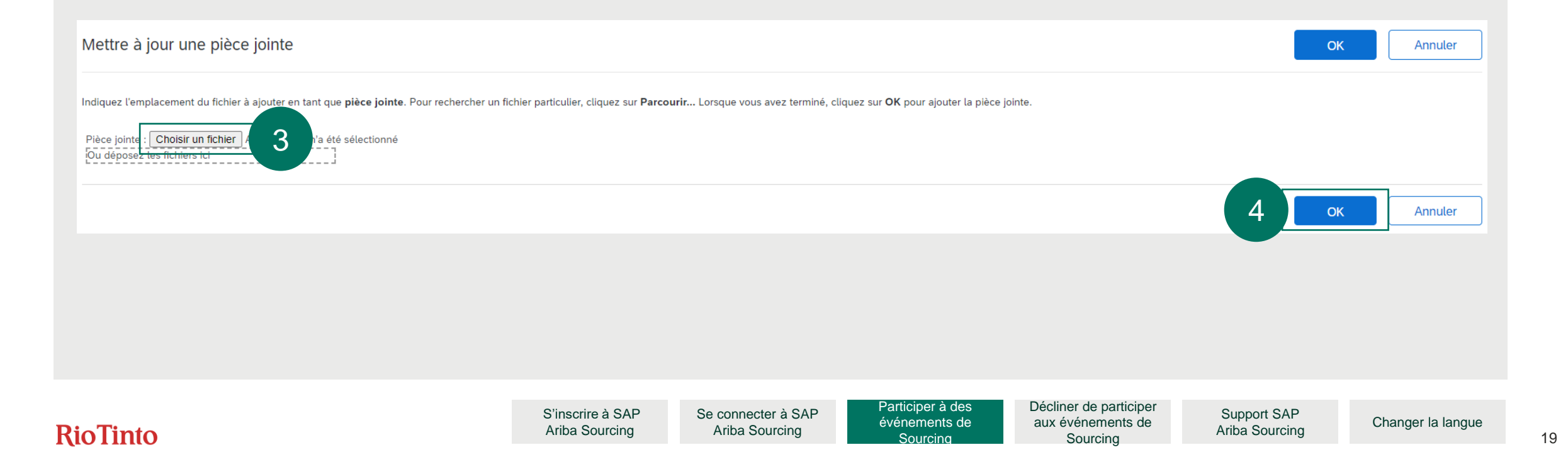

### **Modifier la proposition**

#### 5. Une fois le fichier zip ajouté, cliquez sur **<Soumettre l'intégralité de la réponse>**

| Console                                                                | 🗇 Doc4156030206 - Test_Supplier Ariba QRG                                                                                                    | E Temps restant<br>1 jour 22:00:05                                                        |
|------------------------------------------------------------------------|----------------------------------------------------------------------------------------------------|-------------------------------------------------------------------------------------------|
| Messages de l'événement<br>Historique des réponses                     | Intégralité du contenu                                                                                                    | <b></b>   *                                                                               |
| <ul> <li>Liste de contrôle</li> </ul>                                  | Nom †                                                                                                    |                                                                                           |
| 1. Vérifier les détails de                                             | 2 veultez tre tes documents avant de participer à l'evenement                                                                                                    |                                                                                           |
| l'événement                                                            | 2.2 RT_Supplier_Privacy_Statement.pdf                                                                                                    |                                                                                           |
| <ol> <li>Vérifier et accepter les<br/>conditions préalables</li> </ol> | ▼ 3 Besoin de sourcing                                                                                                    |                                                                                           |
| 3. Soumettre une réponse                                               | 3.1 La documentation jointe au présent point 2.1 décrit l'occasion d'approvisionnement et la réponse requise.<br>Votre entreprise doit télécharger cette documentation en cliquant ici sur l'icône « Références » pour télécharger uniquement la documentation. |                                                                                           |
|                                                                        | 4 Inspection des lieux/Rencontre préalable/Vidéoconférence Plus +                                                                                                    |                                                                                           |
| <ul> <li>Contenu de l'événement</li> </ul>                             | 5 Postes individuels                                                                                                    |                                                                                           |
| Intégralité du contenu                                                 | ▼ 6 Réponse requise                                                                                                    |                                                                                           |
| 1 Introduction                                                         | <ul> <li>6.1 Téléchargez chacun des fichiers suivants sur le site de l'événement d'approvisionnement électronique :</li> <li>1. Votre soumission;</li> <li>2. Tous les autres fichiers que votre entreprise désire soumettre.</li> </ul>                        | t (il pour pour contra de la Alette à laurur fichier Surriger un fichier                  |
| 2 Veuillez lire les do                                                 | Nous vous recommandons ( <u>pas obligatoire</u> ) d'utiliser un fichier zip autant que possible afin que vous puissiez faire en un seul<br>téléchargement.                                                                                                    | ▲ Lo Revision_Proposition_Supplier AbC, zip 		 mettre a jour un nomen Suppliment un nomen |
| 3 Besoin de sourcing                                                   | (*) indique un champ obligatoire                                                                                                    |                                                                                           |
| 4 Inspection des lieux                                                 | Soumettre l'intégralité de la réponse 5 e à jour les totaux Recharger la dernière offre Enre                                                                                                    | egistrer comme ébauche                                                                    |
| 5 Postes individuels                                                   | Importer depuis Excel                                                                                                    |                                                                                           |
|                                                                        | S'inscrire à SAP Se connecter à SAP Particip                                                                                                    | er à des Décliner de participer Support SAP                                               |
| Tinto SAP Ariba                                                        | QRG pour fournisseurs   Déc 2024 Ariba Sourcing Ariba Sourcing Sourcing Sourcing                                                                                                    | nents de aux événements de Ariba Sourcing                                                 |

la langue

## **Compresser (zipper) le fichier**

**Regroupez** tous les fichiers de votre proposition en un **seul dossier** 

 Cliquez avec le bouton droit de la souris sur le dossier des documents et cliquez sur < Ajouter au fichier Zip> dans WinZip

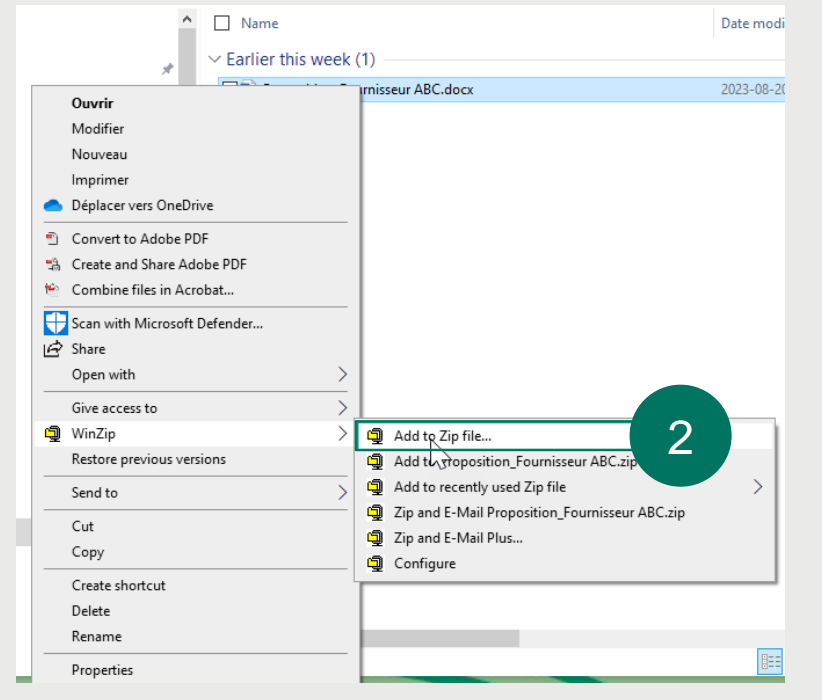

**RioTinto** SAP Ariba QRG pour fournisseurs | Déc 2024

## 3. Renommez votre dossier zippé **<nom de votre entreprise\_Proposition>**.

NewZip.zip

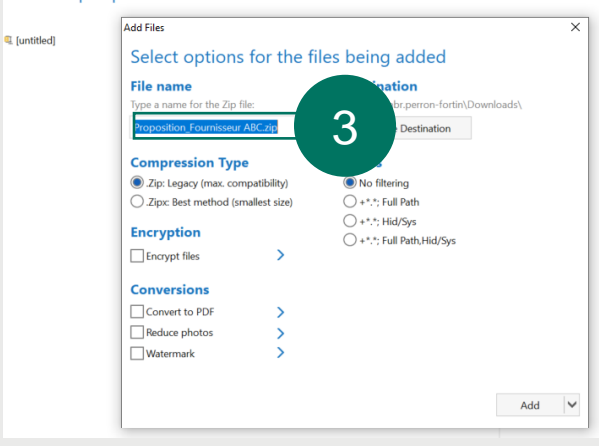

4. Voici un exemple de fichier de réponse zippé prêt à être téléversé

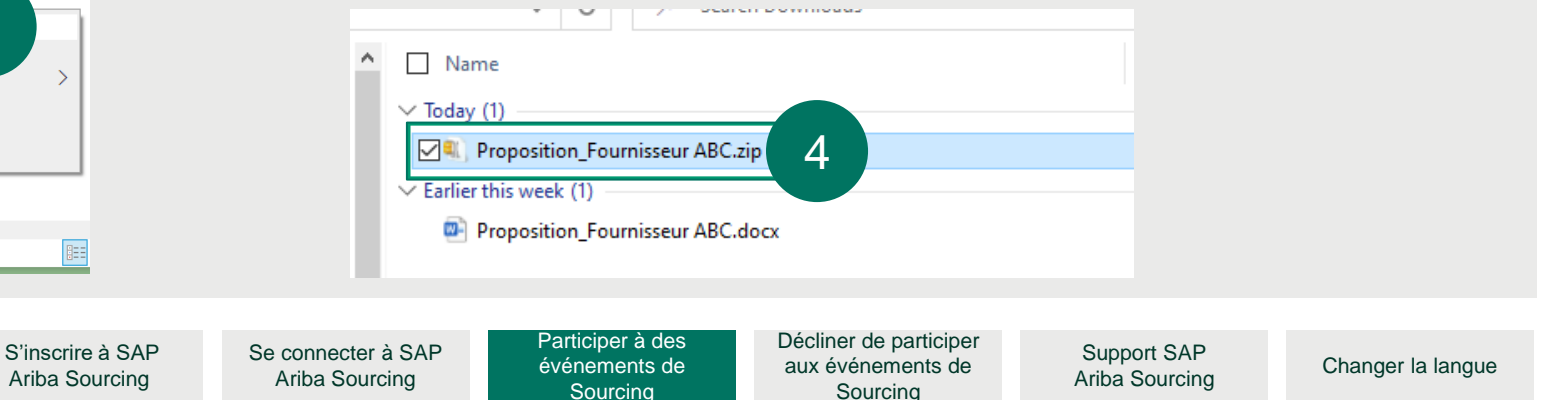

## Composer un message à l'équipe de projet

#### Note :

Si vous avez des questions, qu'elles soient d'ordre technique ou liées à l'un des formulaires de proposition, aux conditions générales ou à l'énoncé des travaux, vous pouvez contacter l'équipe chargée de l'appel d'offres ou le propriétaire du projet en cliquant sur :

- <Messages de l'événement> dans la console (coin supérieur gauche) OU
- 2. <Composer un message> en bas de page

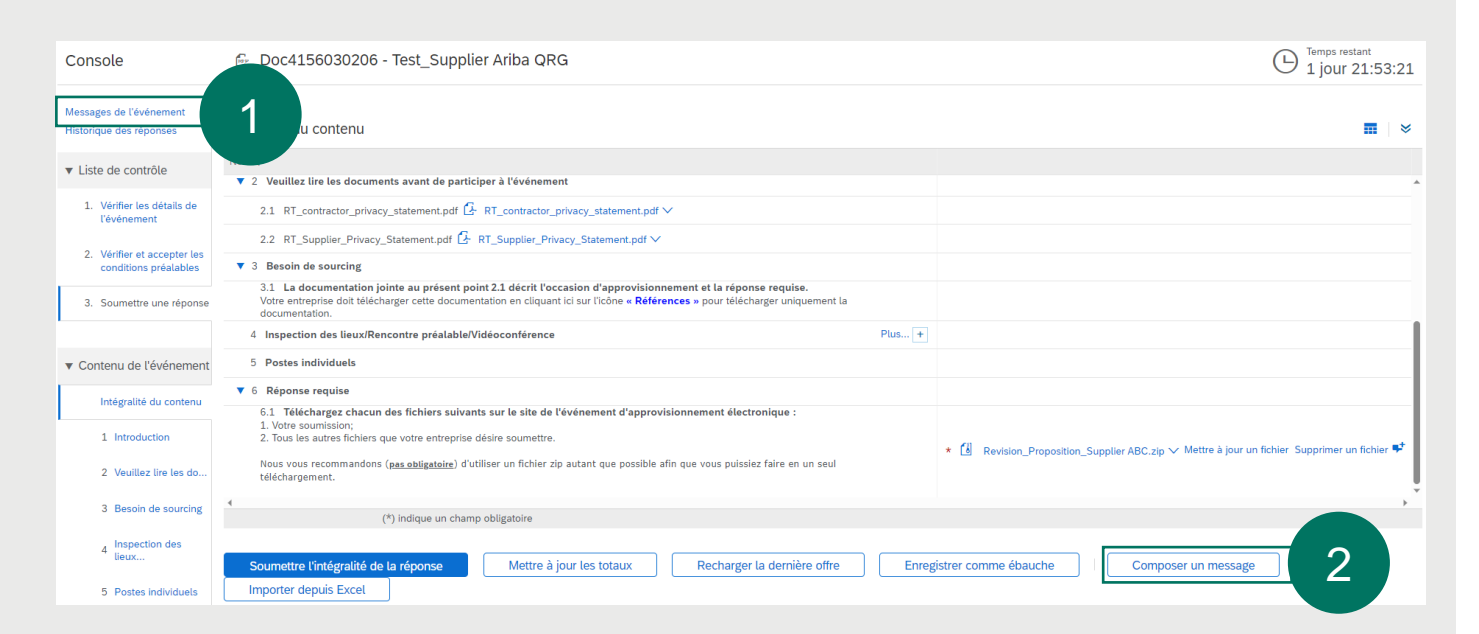

## Composer un message à l'équipe de projet

3. **L'équipe du projet** est composée du propriétaire du projet et de l'équipe chargée de l'appel d'offres

4. Cliquez sur **<Joindre un fichier>** si vous souhaitez envoyer des documents, tels que le registre de clarification des offres, la feuille de prix révisée, etc.

5. **Composer un message** dans une zone de texte dédiée

6. Pour continuer, cliquez sur < Envoyer>

#### Note :

Toutes les questions relatives à l'appel d'offres sont traitées par l'équipe chargée de l'appel d'offres, qui communique avec le propriétaire du projet.

Les questions et les réponses seront visibles par tous les participants

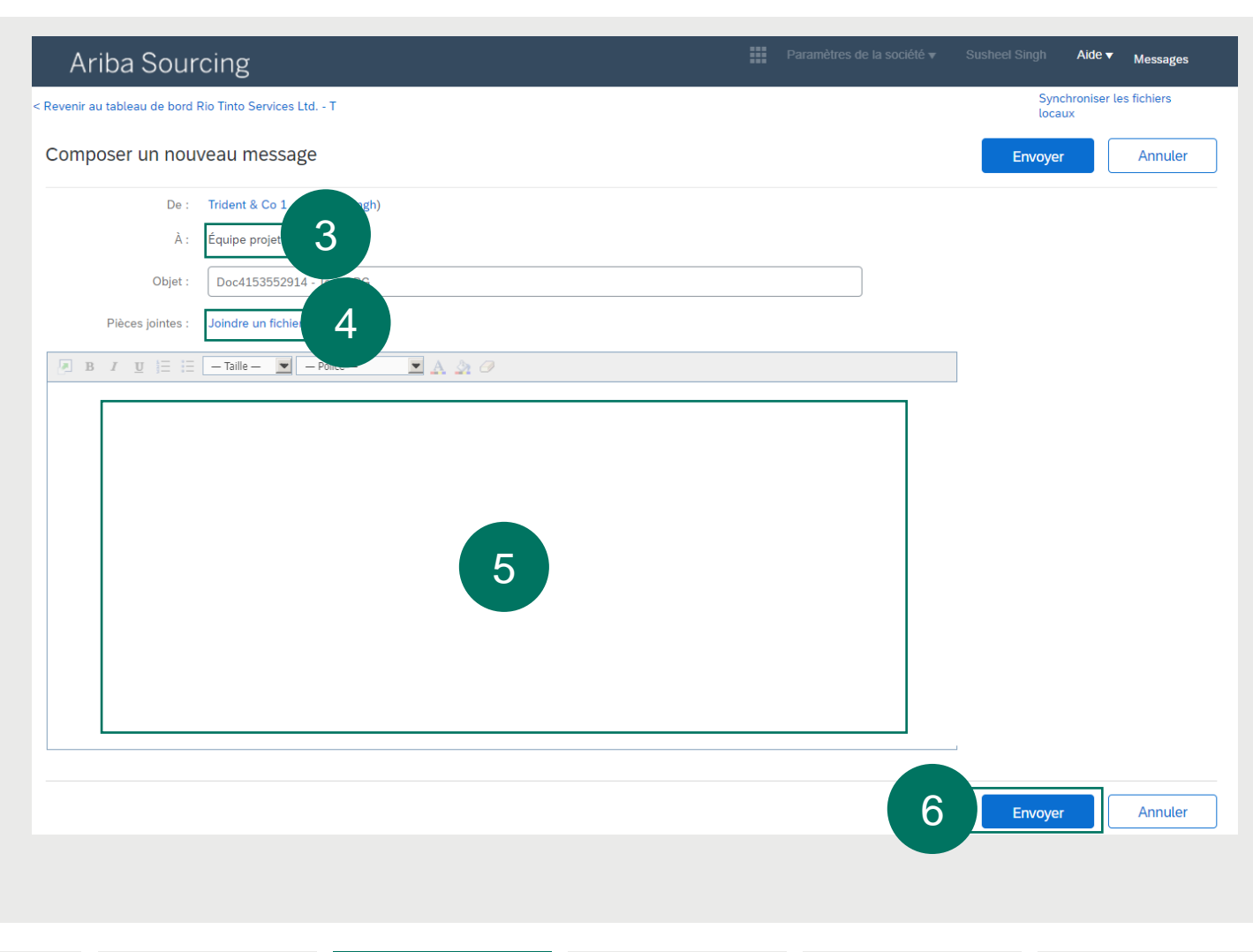

# Décliner de participer à un événement de Sourcing

RioTinto

## Décliner de participer à un événement de Sourcing

- 1. Sélectionnez < Refuser de répondre>
- 2. Veuillez indiquer le **motif du refus** de répondre
- 3. Cliquez sur **<OK>** pour continuer

Note : Nous vous encourageons à télécharger et à examiner l'offre avant de la refuser. Si par la suite, vous décidez de refuser de participer, envoyez le message <Décliner> depuis Ariba <<u>Composer un message</u>>.

L'équipe d'Ariba chargée des appels d'offres accusera réception de votre réponse et la transmettra au propriétaire du projet.

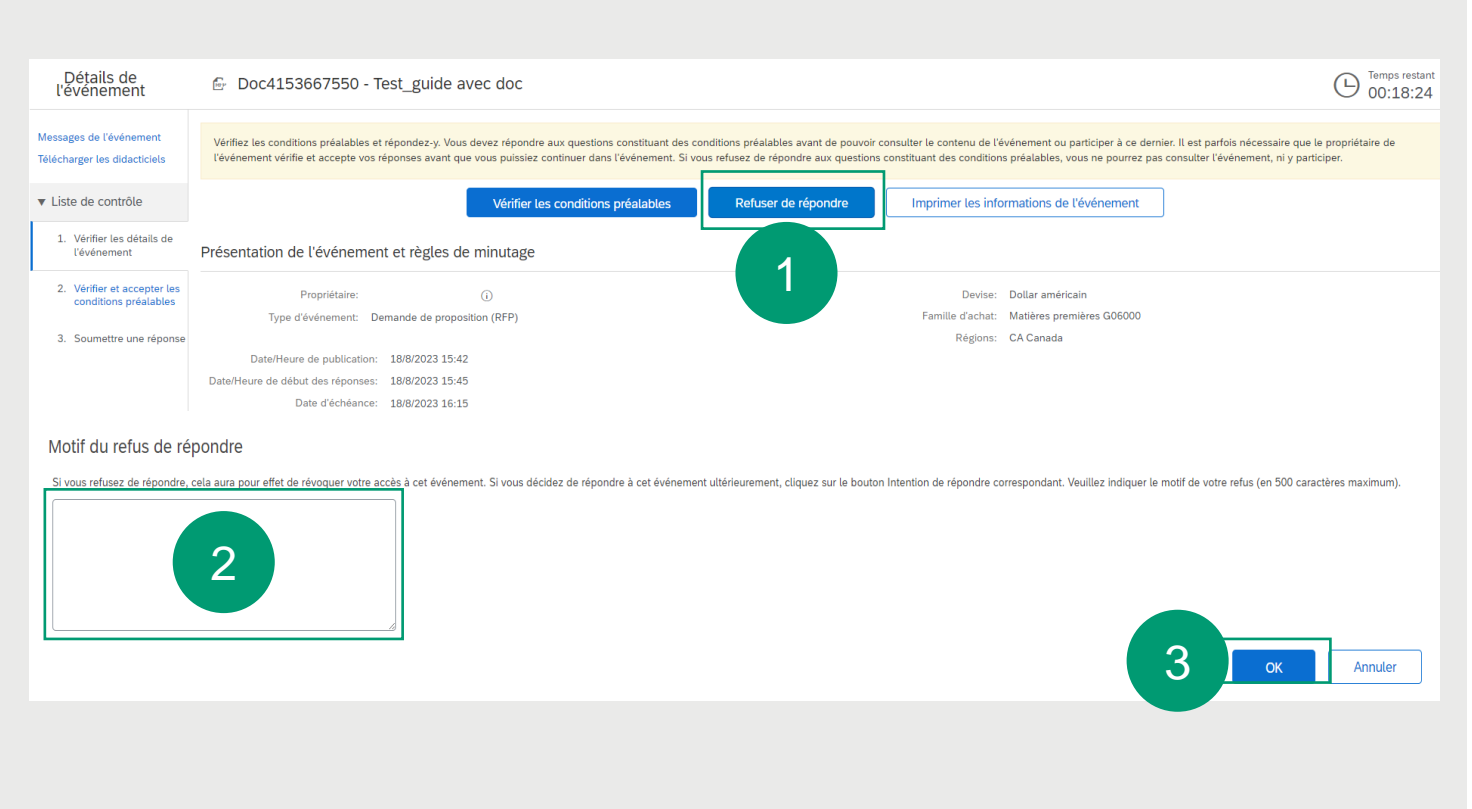

Participer à des événements de Sourcing Décliner de participer aux événements de Sourcing

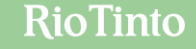

#### Autres possibilités d'assistance technique auprès de SAP Ariba

| Se connecter à SAP<br>Ariba Sourcing   | <ul> <li>Lien vers la page de connexion d'Ariba Sourcing</li> <li>1. Vidéo de démonstration pour la connexion et l'enregistrement à Ariba : <u>Cliquez ici</u></li> <li>2. Page de connexion des fournisseurs Ariba : <u>Cliquez ici</u></li> </ul>                                                                                                    |
|----------------------------------------|----------------------------------------------------------------------------------------------------|
|                                        |                                                                                                    |
| Réinitialiser votre mot<br>de passe    | <ul> <li>Suivez les étapes suivantes pour créer un nouveau mot de passe ou récupérer votre nom d'utilisateur</li> <li>1. Pour voir la démonstration vidéo de la réinitialisation du mot de passe, <u>Cliquez ici</u></li> <li>2. Site web/lien pour la réinitialisation du mot de passe <u>Cliquez ici</u></li> </ul>                                                                                                    |
|                                        |                                                                                                    |
| Contacter l'équipe<br>d'appel d'offres | Si vous rencontrez des difficultés lors de l'appel d'offres ou pour accéder aux<br>événements de Sourcing, vous pouvez contacter l'équipe chargée de l'appel d'offres :<br>1. Les membres de l'équipe de candidature peuvent être contactés - comme indiqué<br>dans le courriel d'invitation à l'événement que vous avez reçu.<br>2. Les questions peuvent également être soumises par le biais d'Ariba Message -<br>l'équipe chargée de l'appel d'offres y répondra. |

S'inscrire à SAP Ariba Sourcing Se connecter à SAP Ariba Sourcing Participer à des événements de Sourcing

#### Autres possibilités d'assistance technique auprès de SAP Ariba

| Centre d'aide SAP Ariba | Connectez-vous en cliquant sur le lien de votre portail fournisseur et cliquez sur Centre d'aide dans le coin supérieur droit de l'écran pour rechercher des tutoriels et des guides étape par étape. |  | <u>Cliquez ici</u> |
|-------------------------|----------------------------------------------------------------------------------------------------|--|--------------------|
|-------------------------|----------------------------------------------------------------------------------------------------|--|--------------------|

- Une fois que vous vous êtes connecté à votre compte fournisseur dans Ariba, cliquez sur le bouton <?> pour obtenir de l'aide dans le coin droit.
- Deux options apparaissent, cliquez sur <Help Centre> [Centre d'aide].

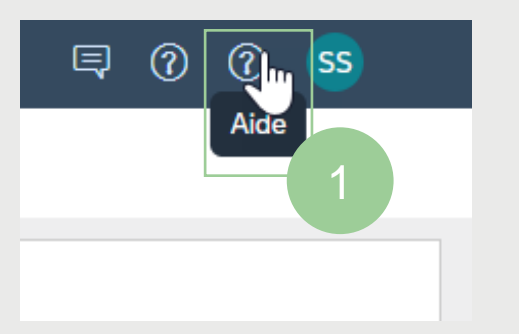

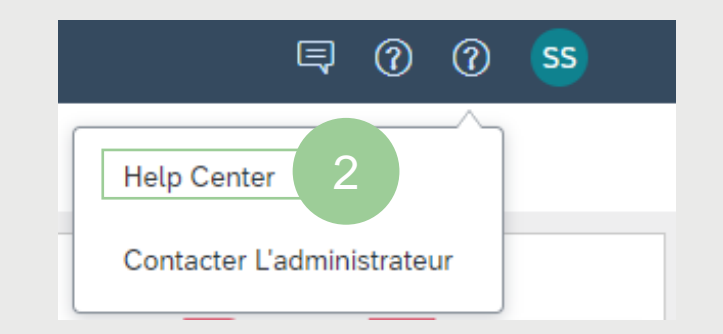

Soutien aux fournisseurs A partir du 18 août 2023, les numéros d'appel direct de SAP Ariba ont été supprimés et l'assistance téléphonique est proposé via la fonctionnalité du Centre d'aide, <u>Nous</u> <u>contacter</u>>.

S'inscrire à SAP Ariba Sourcing Se connecter à SAP Ariba Sourcing Participer à des événements de Sourcing Décliner de participer aux événements de Sourcing

Support SAP Ariba Sourcing

Changer la langue

### Une fois que vous avez accédé au <u>Centre d'aide</u>, vous verrez la page <Accueil>

- Utilisez des mots-clés dans la boîte de recherche pour rechercher des informations
- 4. Le matériel de formation est disponible en défilant vers le bas

|                                                                                                    | ccueil - Travail – Mic                                                                                                    | rosoft Edge                                                                                                    |                        | -     | -   | U  |  |
|----------------------------------------------------------------------------------------------------|----------------------------------------------------------------------------------------------------|----------------------------------------------------------------------------------------------------|------------------------|-------|-----|----|--|
| ttps://h                                                                                                    | nelpcenter.ariba.co                                                                                                    | om/index.html?sap-language=fr#                                                                                                    | Ö                      |       | 30  | A» |  |
| SAP                                                                                                    | Help Center                                                                                                    | Accueil                                                                                                    |                        |       |     | 8  |  |
| ccueil                                                                                                    | Formation                                                                                                    | Nous contacter                                                                                                    |                        |       |     |    |  |
|                                                                                                    |                                                                                                    | Comment pouvons-nous vous aider ?                                                                                                    |                        |       |     |    |  |
|                                                                                                    |                                                                                                    | Comment créer et réinitialiser des mots de passe 🗙 🗘                                                                                                    | ۹ 1                    |       |     |    |  |
|                                                                                                    |                                                                                                    | Essayez "annuler commande", notifications par e-mail", "autorisation utilisateur"                                                                                                    |                        |       |     |    |  |
|                                                                                                    |                                                                                                    |                                                                                                    |                        |       | - ( | 2  |  |
| Rubri                                                                                                    | ques que nou                                                                                                    | s vous recommandons                                                                                                    |                        |       |     | ~  |  |
|                                                                                                    |                                                                                                    |                                                                                                    |                        |       |     |    |  |
| Acce<br>Acce<br>ouvre                                                                                                    | <b>pter le contrat d</b><br>pter le contrat de<br>22 la table Événer                                                                                                    | e l'offrant et remplir les conditions préalables pour l'événement<br>l'offrant et remplir les conditions préalables pour l'événement Procédure Si l'événement n'est pas affiché,<br>ments pour un acheteur . Cliquez sur le nom de l'événement dans la table Événements . Cliquez sur Revoir                                                                                                    |                        |       |     |    |  |
| Accer<br>Accer<br>ouvre<br>les co                                                                                                    | pter le contrat d<br>pter le contrat de<br>22 la table Événer<br>onditions préalabl                                                                                                    | e l'offrant et remplir les conditions préalables pour l'événement<br>l'offrant et remplir les conditions préalables pour l'événement Procédure Si l'événement n'est pas affiché,<br>nents pour un acheteur . Cliquez sur le nom de l'événement dans la table Événements . Cliquez sur Revoir<br>les . SAP Ariba affiche la page Vérifier                                                                                                    | Documenta              | ation | 4   |    |  |
| Accep<br>ouvre<br>les co<br>Acco<br>Acco                                                                                                    | pter le contrat de<br>pter le contrat de<br>ez la table Événer<br>onditions préalabl<br>rd de participation à l'a                                                                                               | e l'offrant et remplir les conditions préalables pour l'événement<br>l'offrant et remplir les conditions préalables pour l'événement Procédure Si l'événement n'est pas affiché,<br>ments pour un acheteur . Cliquez sur le nom de l'événement dans la table Événements . Cliquez sur Revoir<br>les . SAP Ariba affiche la page Vérifier<br>événement Vérifier les questions constituant une condition préalable                                                                                                    | Documenta              | ation | 3   | >  |  |
| Acception of the second second | pter le contrat de<br>pter le contrat de<br>sz la table Événer<br>onditions préalabl<br>rd de participation à l'i<br>.: 2022<br>urement Operati                                                                 | e l'offrant et remplir les conditions préalables pour l'événement<br>l'offrant et remplir les conditions préalables pour l'événement Procédure Si l'événement n'est pas affiché,<br>ments pour un acheteur. Cliquez sur le nom de l'événement dans la table Événements . Cliquez sur Revoir<br>les . SAP Ariba affiche la page Vérifier<br>événement Vérifier les questions constituant une condition préalable                                                                                                    | Documenta              | ation | 3   | >  |  |
| Acception of the source of the source of the | pter le contrat de<br>ez la table Événer<br>onditions préalabl<br>rd de participation à l'i<br>. 2022<br>urement Operati<br>es courantes pour<br>ting tasks to users                                            |                                                                                                    | Documenta<br>Documenta | ation | :   |    |  |
| Accep<br>ouvre<br>les co<br>Acco<br>26 déc<br>Proce<br>Tâche<br>sourc                                                                                                    | pter le contrat d<br>pter le contrat de<br>za la table Événer<br>onditions préalabl<br>rd de participation à l'a<br>2022<br>urement Operati<br>es courantes pour<br>ring tasks to users<br>retle fonctionnalité | e l'offrant et remplir les conditions préalables pour l'événement     l'offrant et remplir les conditions préalables pour l'événement Procédure Si l'événement n'est pas affiché,     ments pour un acheteur . Cliquez sur le nom de l'événement dans la table Événements . Cliquez sur Revoir     les . SAP Ariba affiche la page Vérifier   événement Vérifier les questions constituant une condition préalable  ions Desk for Sourcing Solutions  r les utilisateurs de solutions SAP Strategic Sourcing How to use the procurement operations desk to assign a and to view tasks for multiple sourcing projects, events, and requests from a single dashboard view. | Documenta<br>Documenta | ation | 3   | >  |  |

#### Une fois que vous avez accédé au <u>Centre d'aide</u>, vous verrez la page <Formation>

- 1. Cliquez sur l'onglet **<Formation>**
- 2. Parcourez les rubriques **<Intégration au cloud>**. Sélectionnez le sujet de votre choix et cliquez dessus pour le consulter
- 3. Parcourez les didacticiels et sélectionnez les thèmes de votre apprentissage.

| Help Center Center de formation                                                                                                    |                                                                                 | SAP                                             | Help Center Centre de formation                                                                                                    | ·                                                              |                                          |                              |
|----------------------------------------------------------------------------------------------------|---------------------------------------------------------------------------------|-------------------------------------------------|----------------------------------------------------------------------------------------------------|----------------------------------------------------------------|------------------------------------------|------------------------------|
| Accueil Formation 1 acter                                                                                                    |                                                                                 | Accueil                                         | Formation Nous contacter                                                                                                    |                                                                |                                          |                              |
| Documentation et formation         Cette section propose une documentation produit, des mises à jour de version, des did         Intégration au cloud       2       API       Didacticiels                                                                                  | dacticiels et d'autres ressources.                                              | Docun<br>Cette se                               | nentation et formation<br>ction propose une documentation                                                                                                    | n produit, des mises à jour de versi                           | ion, des didacticiels et d'autres res    | sources.                     |
| Ariba Cloud Integration Gateway Dernière version : 2305  Additional Information                                                                                                    |                                                                                 | → Dic<br>Prob<br>Cetta                          | Jacticiels SAP Ariba Strategic S<br>lèmes de connexion (2:38)<br>e vidéo explique comment récupérer vot                                                                 | Sourcing pour les fournisseurs                                 | de passe de votre compte. Vous pouvez    | également vous connecter à l |
| <ul> <li>Administration for Buyers</li> <li>Administration for Suppliers</li> <li>SAP Integration Suite, Managed Gateway for Spend Management and SAP Business Netw<br/>Describes how supplier administrators can configure their SAP ERP systems installed with</li> </ul> | ork Configuration Guide for ERP Integr<br>add-on to integrate with SAP Business | ation for Suppliers Cetter<br>Network using SAF | ipes de base pour les fournisseurs (6:09<br>e vidéo explique comment s'inscrire, util<br>duction au tableau de bord (14:14)<br>e vidéo présente le tableau de bord four | 9)<br>liser le tableau de bord, modifier votre mo<br>rnisseur. | t de passe et associer plusieurs comptes | utilisateur.                 |
|                                                                                                    |                                                                                 |                                                 |                                                                                                    |                                                                |                                          |                              |
| <b>ioTinto</b> SAP Ariba QRG pour fournisseurs   Déc 2024                                                                                                    | S'inscrire à SAP<br>Ariba Sourcing                                              | Se connecter à SAP<br>Ariba Sourcing            | Participer à des<br>événements de<br>Sourcing                                                                                                    | Décliner de participer<br>aux événements de<br>Sourcina        | Support SAP<br>Ariba Sourcing            | Changer la langue            |

#### Une fois que vous avez accédé au <u>Centre d'aide</u>, vous verrez la page <Nous contacter>

- 1. Cliquez sur l'onglet <Formation>
- 2. Cliquez sur <Nous contacter>
- 3. Saisissez votre question pour trouver une réponse
- 4. Exemple donné

| Accueil Formatio                                     | Nous contacter 1                                                                                                    |       |
|------------------------------------------------------|----------------------------------------------------------------------------------------------------|-------|
| 1. Commencez                                         | ici pour trouver la réponse.                                                                                                    |       |
|                                                      | Comment pouvons-nous vous aider ?                                                                                                    | ٩ 2   |
| Fin de l'événem<br>Remarque : Il vous se             | ent dans les 60 minutes ? Demander une assistance immédiate<br>ra demandé de fournir l'ID de l'événement pour lequel vous appelez. Gardez-le à portée de main.                                         |       |
|                                                      |                                                                                                    |       |
| Help Cer                                             | ter Nous contacter                                                                                                    |       |
| Accueil Formatic                                     | n Nous contacter                                                                                                    |       |
| Accueil Formatic                                     | ter Nous contacter n Nous contacter ici pour trouver la réponse.                                                                                                    |       |
| Accueil Formatic                                     | ter Nous contacter n Nous contacter ici pour trouver la réponse. Comment <u>créer</u> et <u>réinitialiser</u> des mots de <u>passe</u>                                                                 | × 9   |
| Accueil Formatic<br>1. Commencez<br>2. Parcourez ci- | ter Nous contacter          n       Nous contacter         ici pour trouver la réponse.         Comment créer et réinitialiser des mots de passe         dessous nos recommandations basées sur l'IA*. | × 9 3 |

Pour obtenir une assistance immédiate, vous pouvez vous demander au service d'assistance d'Ariba de vous contacter.

1. Cliquez sur < Demande d'assistance immédiate>

Vous serez contacté dans les minutes qui suivent l'envoi de votre demande.

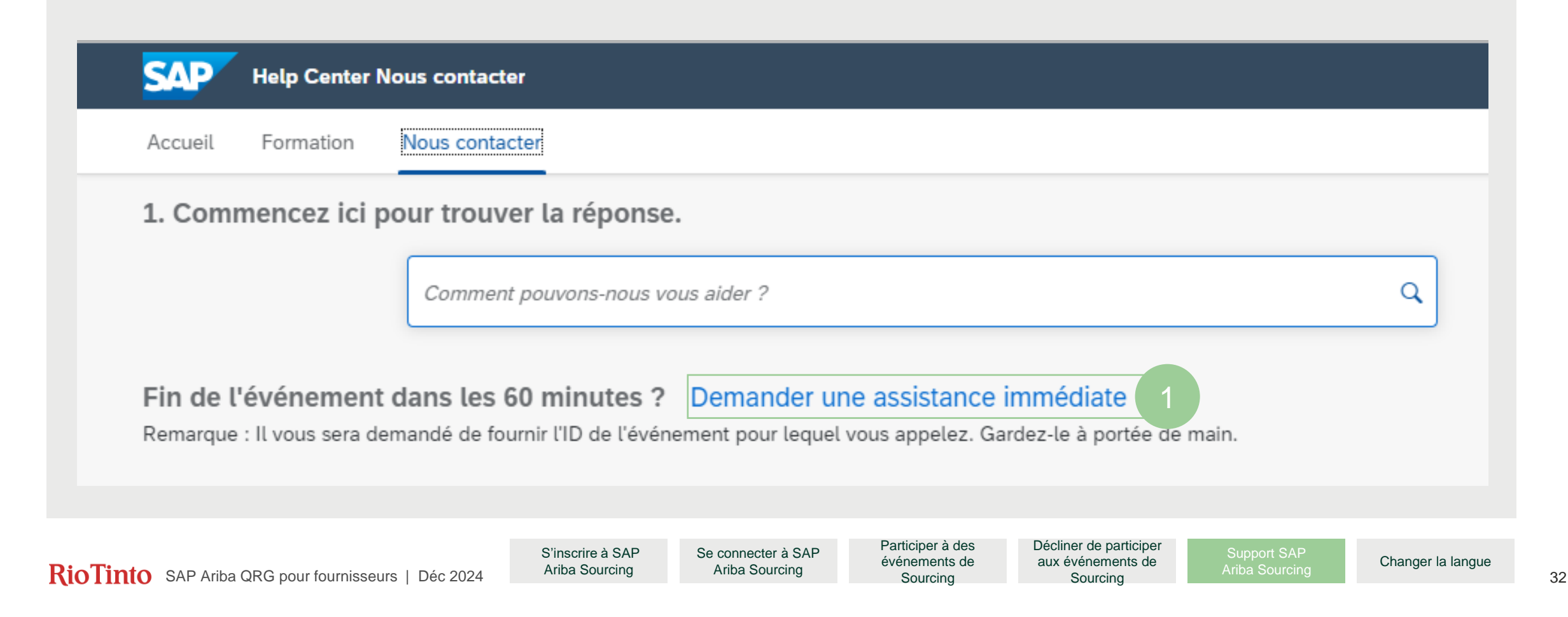

- 2. Il est possible que la langue de service <français> ne soit pas disponible et que vous deviez sélectionner **<English>**
- 3. Cliquez sur **<Continuer>**
- 4. Cliquez sur <Soumettre>

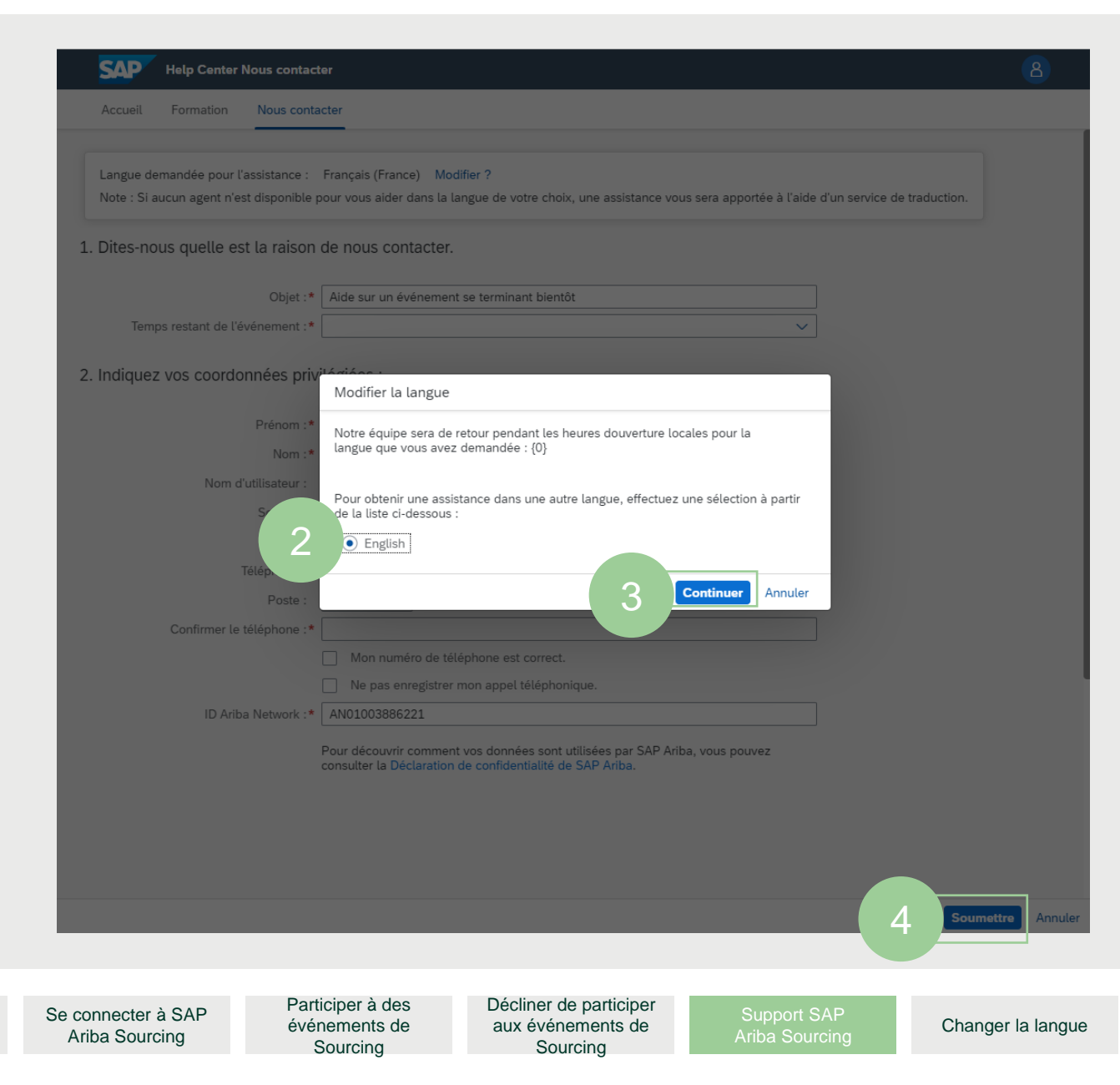

S'inscrire à SAP

- 5. Dans le cas où la langue de service <français> est disponible, cette page apparaîtra. Remplissez tous les champs obligatoires marqués par <\*>
- 6. Cliquez sur **<Soumettre>**

|                                      | SAP Help Center Nous co                                                                        | contacter 8                                                                                                    |
|--------------------------------------|------------------------------------------------------------------------------------------------|----------------------------------------------------------------------------------------------------|
|                                      | Accueil Formation Nous                                                                         | is contacter                                                                                                    |
|                                      | Langue demandée pour l'assis<br>Note : Si aucun agent n'est dis<br>d'un service de traduction. | stance : Français (France) Modifier ?<br>sponible pour vous aider dans la langue de votre choix, une assistance vous sera apportée à l'aide |
|                                      | 1. Dites-nous quelle est la                                                                    | raison de nous contacter.                                                                                                    |
|                                      | Objet :*<br>Numéro de document ou<br>d'événement :<br>Société qui vous a invité :              | Aide sur un événement se terminant bientôt                                                                                                  |
|                                      | Temps restant de l'événement :*                                                                |                                                                                                    |
|                                      | Prénom :*                                                                                      |                                                                                                    |
| 5                                    | Nom :*<br>Nom d'utilisateur :                                                                  |                                                                                                    |
|                                      | Société :*<br>E-mail :*                                                                        |                                                                                                    |
|                                      | Téléphone :*                                                                                   |                                                                                                    |
|                                      | Poste :<br>Confirmer le téléphone :*                                                           |                                                                                                    |
|                                      |                                                                                                | <ul> <li>Mon numéro de téléphone est correct.</li> <li>Ne pas enregistrer mon appel téléphonique.</li> </ul>                                |
| L                                    | ID Ariba Network :*                                                                            | Pour découvrir comment vos données sont utilisées par SAP Ariba                                                                             |
|                                      |                                                                                                | vous pouvez consulter la Déclaration de confidentialité de SAP Ariba.                                                                       |
|                                      |                                                                                                |                                                                                                    |
| Se connecter à SAP<br>Ariba Sourcing | Participer à des<br>événements de<br>Sourcing                                                  | Décliner de participer<br>aux événements de<br>Sourcing Changer la langue                                                                   |

S'inscrire à SAP

- Le système demande une confirmation d'envoi du cas, cliquez sur <OK>
- 8. Cliquez sur **<Soumettre>**

|         | 🏧 Help Center Nous contacter - Travail – N                                                     | licrosoft Edge                                                                   |                                                                 | - O >                 |
|---------|------------------------------------------------------------------------------------------------|----------------------------------------------------------------------------------|-----------------------------------------------------------------|-----------------------|
|         | https://helpcenter.ariba.com/in                                                                | ndex.html?sap-language=fr#/help                                                  |                                                                 | AN C                  |
|         | Help Center Nous co                                                                            |                                                                                  |                                                                 |                       |
|         | Accueil Formation Nous                                                                         | contacter                                                                        |                                                                 |                       |
|         | Langue demandée pour l'assis<br>Note : Si aucun agent n'est dis<br>d'un service de traduction. | tance : Français (France) Modifier ?<br>ponible pour vous aider dans la langue d | de votre choix, une assistance vous s                           | era apportée à l'aide |
|         | 1. Dites-nous quelle est la                                                                    | raison de nous contacter.                                                        |                                                                 |                       |
|         | Objet :*                                                                                       | Je ne peux acceder a l'evenement                                                 |                                                                 |                       |
|         | Numéro de document ou<br>d'événement :                                                         |                                                                                  |                                                                 |                       |
|         | Société qui vous a invité :                                                                    |                                                                                  |                                                                 |                       |
|         | Temps restant de l'événement :*                                                                | Supérieur à 60 minutes                                                           | ~                                                               |                       |
|         | 2. Indiquez vos détails de d                                                                   | Confirmation                                                                     | nettre votre cas ?                                              |                       |
|         | Prénom :*<br>Nom :*                                                                            | Test 7                                                                           | OK Annuler                                                      |                       |
|         | Nom d'utilisateur :                                                                            |                                                                                  |                                                                 |                       |
|         | Société :*                                                                                     | Rio tinto                                                                        |                                                                 |                       |
|         | E-mail :*                                                                                      | test@riotinto.com                                                                |                                                                 |                       |
|         | Téléphone :*                                                                                   | +1 514-522-1234 Canada                                                           | C                                                               |                       |
|         | Poste :                                                                                        |                                                                                  |                                                                 |                       |
|         | Confirmer le téléphone :*                                                                      | 5145221234                                                                       |                                                                 |                       |
|         |                                                                                                | Mon numéro de téléphone est corr                                                 | ect.                                                            |                       |
|         |                                                                                                | Ne pas enregistrer mon appel télép                                               | bhonique.                                                       |                       |
|         | ID Ariba Network :*                                                                            | AN11144488076-T                                                                  |                                                                 |                       |
|         |                                                                                                | Pour découvrir comment vos données s<br>vous pouvez consulter la Déclaration de  | ont utilisées par SAP Ariba,<br>• confidentialité de SAP Ariba. |                       |
|         |                                                                                                |                                                                                  | 8                                                               | Soumettre Annule      |
|         |                                                                                                |                                                                                  |                                                                 |                       |
| AP<br>9 | Participer à des<br>événements de<br>Sourcing                                                  | Décliner de participer<br>aux événements de<br>Sourcing                          | Support SAP<br>Ariba Sourcing                                   | Changer la lang       |

S'inscrire à SAP

Vous recevrez un message vous indiquant qu'une demande a été créée 9. Cliquez sur **<OK>** 

Dans les minutes qui suivent, vous recevrez un appel de l'équipe d'assistance d'Ariba

| Help Center Nous contacter                           | - Travail – Microsoft Edge                                                                       | -                 | 0  | × |
|------------------------------------------------------|--------------------------------------------------------------------------------------------------|-------------------|----|---|
| https://helpcenter.ar                                | iba.com/index.html?sap-language=fr#/help&/contactus/                                             |                   | Aø | 0 |
| SAP Help Cente                                       | ar Nous contacter                                                                                |                   |    |   |
| Accueil Formation                                    | Nous contacter                                                                                   |                   |    |   |
| 1. Suivre quelque                                    | e chose ?                                                                                        |                   |    |   |
| Cas 6017013/2023                                     | Date de création Statut                                                                          | Rappel en attente | 1  |   |
| Je ne peux acceder a l'                              | evenement 18 août 2023 à 15:22 Ouvert(e)                                                         |                   |    |   |
| 2. Nouveau prob                                      | Succès                                                                                           |                   |    |   |
| Comme<br>Fin de l'événeme<br>Remarque : Il vous sera |                                                                                                  | uain.             |    |   |
|                                                      | Votre cas a été créé et un agent va<br>vous appeler.<br><sup>Téléphone : +15145221234</sup>      |                   |    |   |
|                                                      | 9 ок                                                                                             |                   |    |   |
|                                                      | Conditions d'utilisation Copyright Informations sur la sécurité Confidentialité Mentions légales |                   |    |   |
|                                                      |                                                                                                  |                   |    |   |

Participer à des événements de Sourcing Décliner de participer aux événements de Sourcing

# Changer la langue

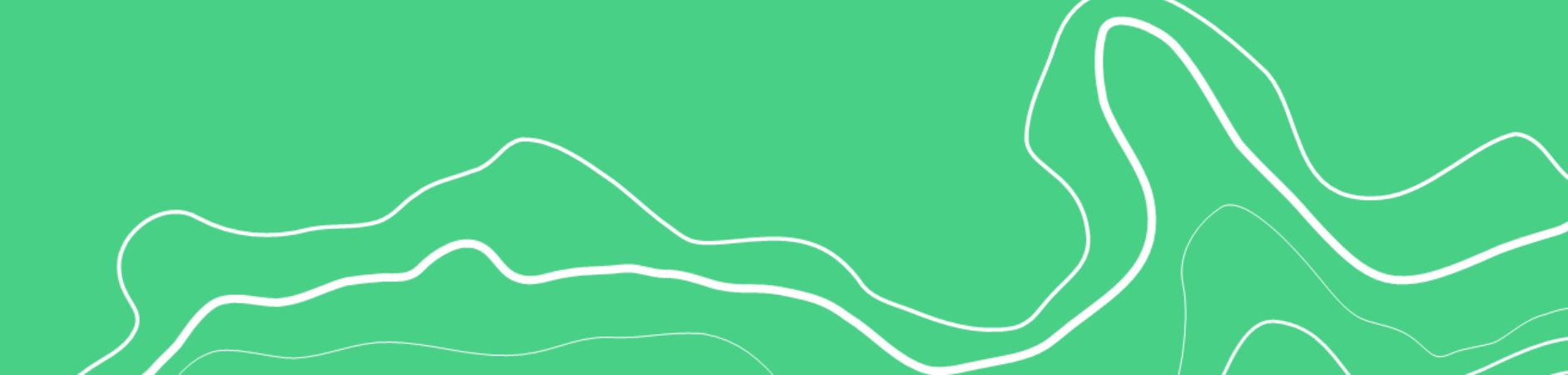

RioTinto

### Changer la langue de votre compte Business Network

- 1. Une fois que vous êtes connecté à votre compte fournisseur dans Ariba, cliquez sur le bouton **<Paramètres Du Compte>** dans le coin supérieur droit.
- Une fenêtre contextuelle apparaitra avec plusieurs options. Dans cette fenêtre 2. contextuelle, sélectionnez < Mon compte>
- Dans la nouvelle fenêtre, allez dans <Langue de préférence> et sélectionnez 3. votre langue préférée (par exemple, l'espagnol) parmi les options disponibles.

Préférences

4. Après avoir mis à jour la langue préférée, cliquez sur **< Enregistrer>** pour appliquer les modifications.

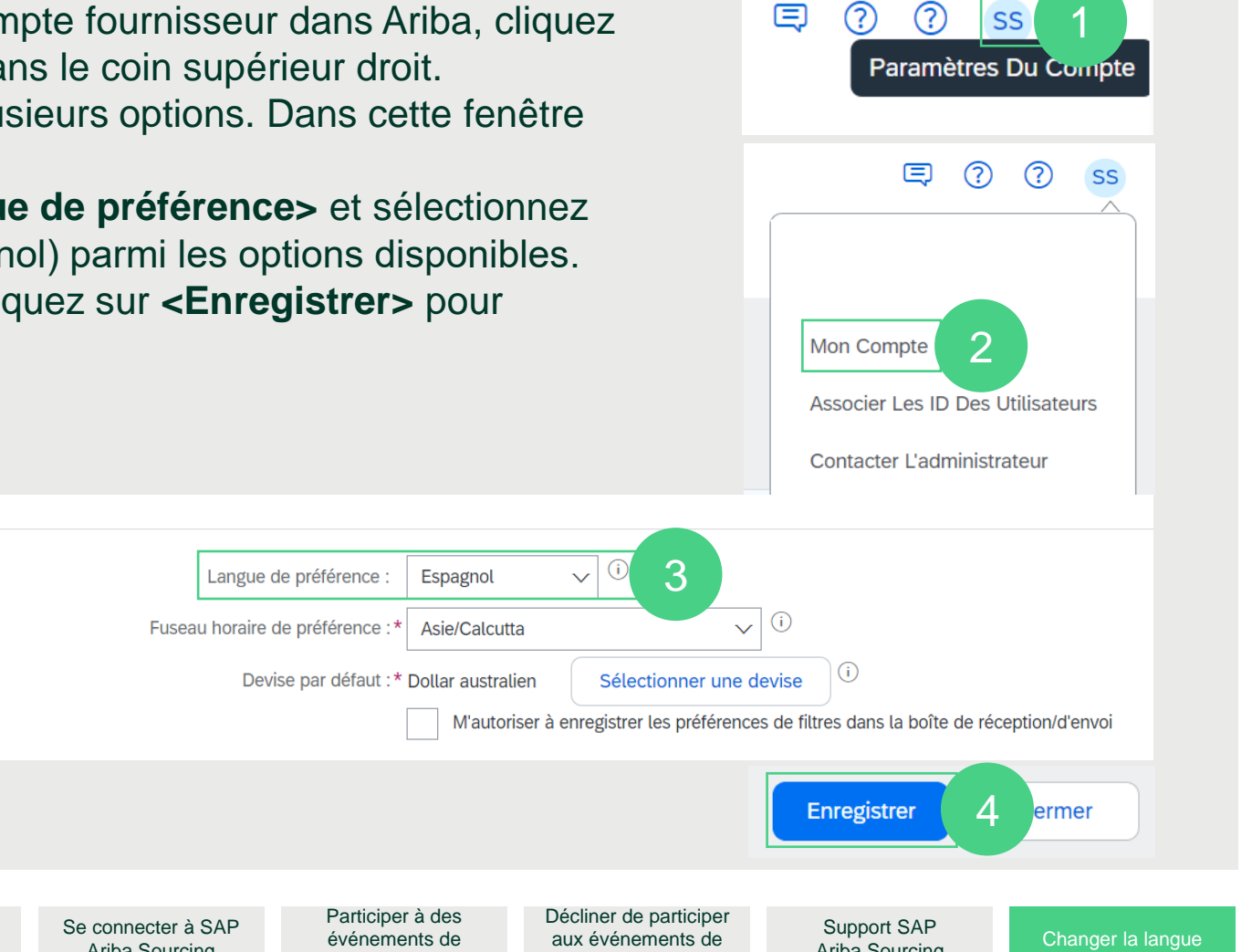

**Note:** Assurez-vous que votre langue préférée est définie comme langue principale dans les paramètres de votre navigateur. Cela permettra à Ariba Business Network et à d'autres sites web de s'afficher dans votre langue préférée.

Ariba Sourcing

Sourcina

# RioTinto